## Sistema de Registro de Plano de Saúde RPS

Versão 2.7.0 05/11/2014

Manual do Usuário 21 edição Publicada em 05/11/2014

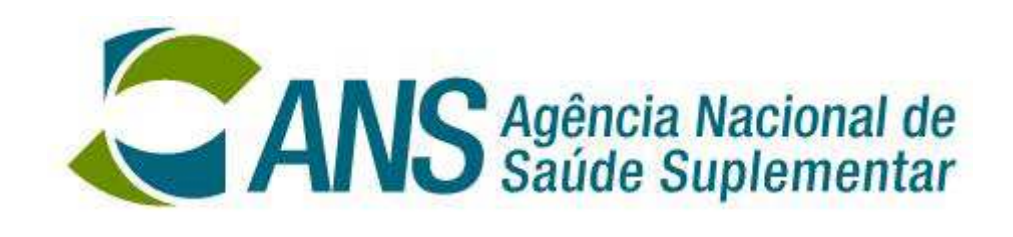

## ÍNDICE

| INTRODUÇÃO                                                      | 3   |
|-----------------------------------------------------------------|-----|
| Finalidade do Aplicativo                                        | 3   |
| Como obter mais informações sobre o Aplicativo                  | 3   |
| Senha                                                           | 3   |
| COMO OBTER UMA VERSÃO DO APLICATIVO RPS                         | 4   |
| Criar um diretório temporário                                   | 4   |
| Acessar a página da ANS                                         | 5   |
| Copiar os arquivos do aplicativo                                | 6   |
| Descompactar arquivos                                           | 9   |
| COMO ATUALIZAR O RPS                                            | 14  |
| VISÃO GERAL DO RPS                                              | 17  |
| Tela de abertura do RPS                                         | .17 |
| Botões de comando                                               | .18 |
| INICIA OPERAÇÃO DO RPS                                          | 19  |
| CADASTRAMENTO DOS PLANOS DE SAÚDE                               | 21  |
| CADASTRAMENTO DOS ESTABELECIMENTOS DE SAÚDE DA OPERADORA        | 35  |
| VINCULAÇÃO DE REDE EM LOTE                                      | 38  |
| CADASTRAMENTO DOS DISPOSITIVOS CONTRATUAIS                      | 39  |
| IMPORTAR ESTABELECIMENTOS DE SAÚDE                              | 40  |
| EXCLUIR ESTABELECIMENTOS DE SAÚDE                               | 44  |
| IMPORTAR DISPOSITIVOS CONTRATUAIS DO SISTEMA ARPS               | 45  |
| RELATÓRIOS                                                      | 46  |
| SOLICITAÇÃO DE REGISTRO DE PLANO DE SAÚDE À ANS                 | 48  |
| DISPOSITIVOS PUBLICADOS                                         | 51  |
| LIBERAR SOLICITAÇÕES PARA RETIFICAÇÃO                           | 52  |
| CONSISTÊNCIAS                                                   | 53  |
| COMO VERIFICAR A INCORPORAÇÃO DOS DADOS PELA ANS                | 56  |
| COMO OBTER INFORMAÇÕES                                          | 59  |
| Pela internet                                                   | .59 |
| Obter senha                                                     | .60 |
| Obtenção do Programa de Transmissão de Arquivo (PTA)            | .60 |
| PERDA DA BASE DE DADOS                                          | 61  |
| ANEXOS                                                          | 64  |
| Anexo 1 - ERRO: "Operação OLE DB de várias etapas gerou erros." | .64 |
| Anexo 2 – Análise da Rede Assistencial baseada no CNES          | .65 |

## INTRODUÇÃO

## Finalidade do Aplicativo

A Agência Nacional de Saúde Suplementar está disponibilizando o Aplicativo de Registro de Planos de Saúde – RPS, como instrumento de envio das solicitações de registro de planos de saúde. Através de acesso ao site da ANS, a operadora pode obter o aplicativo, o manual que a orientará quanto à instalação e operação do mesmo.

O aplicativo RPS fornece à operadora os procedimentos necessários a solicitação do registro dos seus planos de saúde. Através dele, a operadora pode cadastrar os planos, com suas características, estabelecimentos de saúde que compõem suas redes credenciadas, informar a nota técnica e o documento referente ao pagamento da taxa de registro do plano.

Além disso, depois de finalizar o cadastramento da solicitação do registro de planos de saúde, o RPS permite a geração do arquivo para ser enviado e processado pela ANS.

Para saber o estado do envio deste arquivo e o resultado do processamento do mesmo pela ANS, a operadora deve utilizar também o site da Agência – http://www.ans.gov.br

## Como obter mais informações sobre o Aplicativo

O Suporte de implantação e operacionalização do sistema está disponível no Link "Atendimento a Operadoras", onde é possível esclarecer dúvidas e outras informações sobre o Aplicativo.

## Senha

A senha é a mesma utilizada na impressão de boletos para acompanhamento dos processos de impugnação do ressarcimento e de consulta dos envios do SIP e RPC.

## COMO OBTER UMA VERSÃO DO APLICATIVO RPS

Sempre que houver uma nova versão do aplicativo do Sistema de Informações de Produtos - RPS, as operadoras serão comunicadas pela ANS e deverão realizar o procedimento de download do programa através do endereço <u>http://www.ans.gov.br</u>, perfil Operadoras, seção "Registro, de Operadoras" – Menu/sub-menu "Registro, Manutenção e Cancelamento de Produtos/Registrar um Produto". Clicar no *link* "Solicitação de Registro".

## Criar um diretório temporário

Antes de iniciar o processo, deve-se criar uma pasta como diretório temporário onde ficarão os arquivos e que poderá ser excluída após a conclusão do processo.

Para exemplificar, utilizaremos uma pasta chamada "Inst\_RPS", no drive C conforme ilustrado.

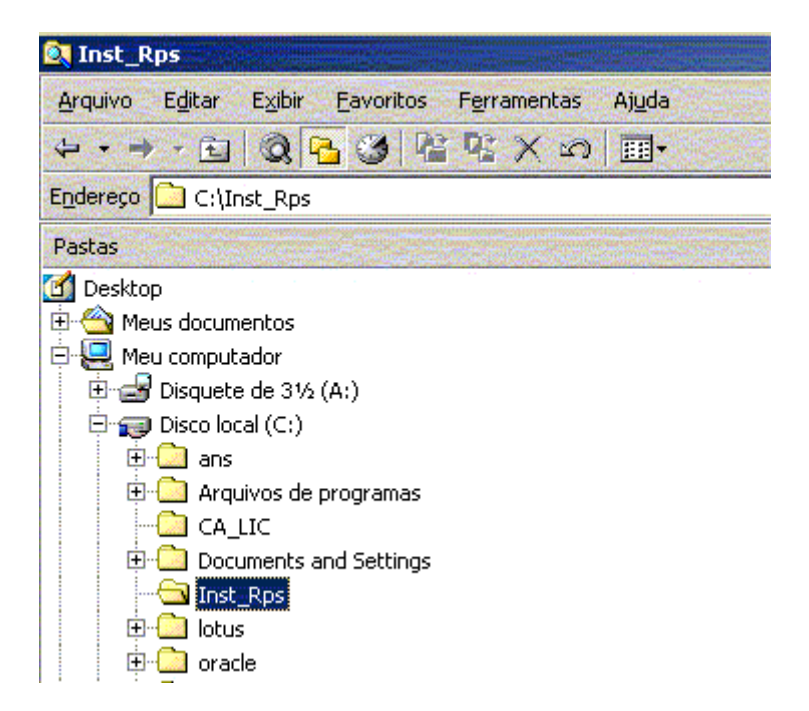

## Acessar a página da ANS

Para download do programa, basta acessar http://www.ans.gov.br, entrar no perfil Operadoras e na seção "Registro, de Operadoras" – Menu/sub-menu "Registro, Manutenção e Cancelamento de Produtos/Registrar um Produto". Clicar no *link* "Solicitação de Registro".

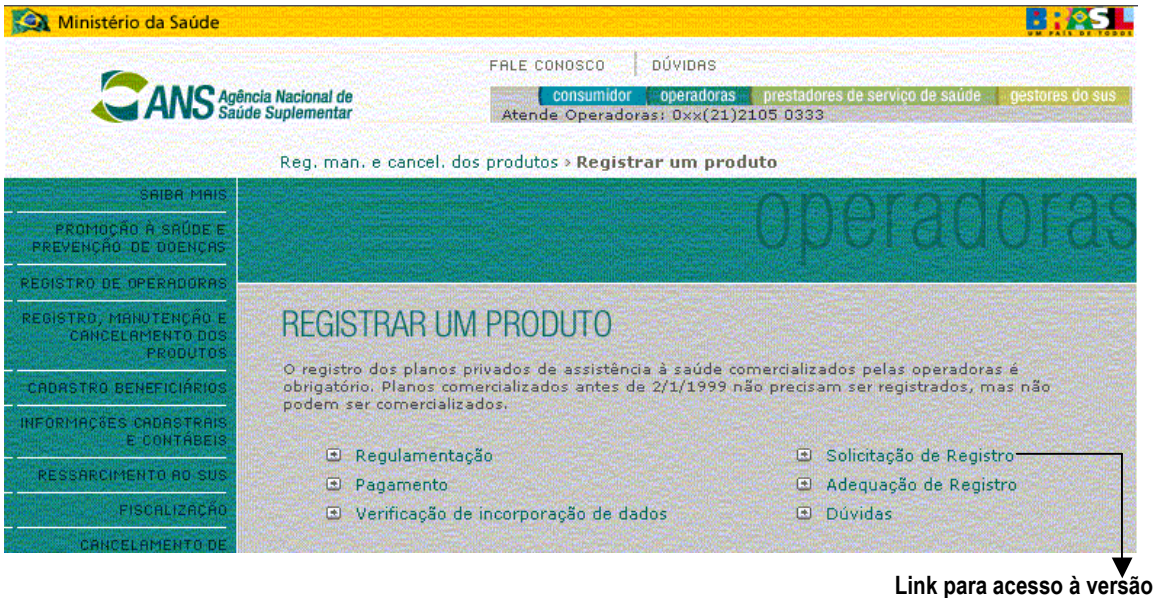

atual do aplicativo.

Ao clicar no *link* para a disponibilização do aplicativo, basta seguir as orientações da tela e baixar os arquivos de instalação.

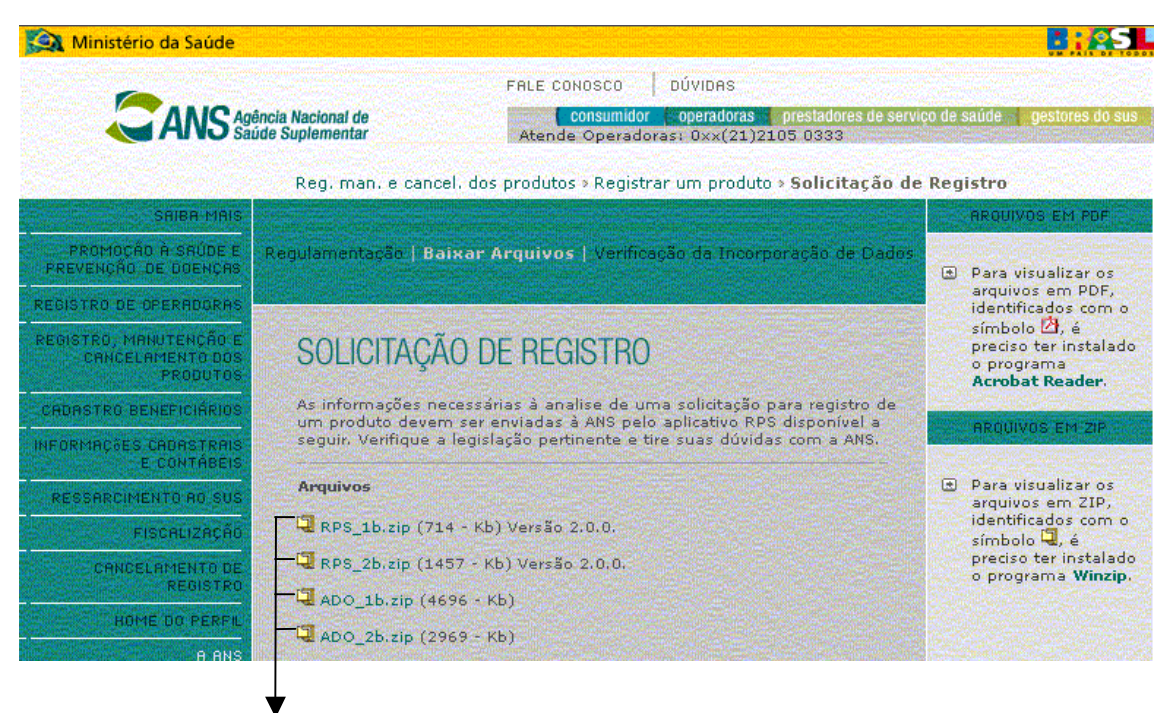

Link para efetuar download desses arquivos

| Em seguida, a tela para download será exibida. Clique em | Salvar para transferir o arquivo para o seu disco |
|----------------------------------------------------------|---------------------------------------------------|
| rígido.                                                  |                                                   |

| Downloa | d de arquivo                                         |                                                                   |                                                     | ×                                                |
|---------|------------------------------------------------------|-------------------------------------------------------------------|-----------------------------------------------------|--------------------------------------------------|
| ?       | Alguns arquivos<br>informações do<br>confia totalmen | s podem danificar si<br>arquivo abaixo par<br>te em sua origem, r | eu computador.<br>ecerem suspeit<br>ião abra nem sa | Se as<br>as ou se você não<br>alve este arquivo. |
|         | Nome do<br>arquivo:                                  | RPS_1b.zip                                                        |                                                     |                                                  |
|         | Tipo de<br>arquivo:                                  | WinZip File                                                       |                                                     |                                                  |
|         | De:                                                  | www.ans.gov.br                                                    |                                                     |                                                  |
|         |                                                      |                                                                   |                                                     |                                                  |
|         | Deseja abrir o a                                     | rquivo ou salvá-lo r                                              | no computador                                       | ?                                                |
|         | A <u>b</u> rir                                       | <u>S</u> alvar                                                    | Cancelar                                            | <u>Mais informações</u>                          |
|         | Sempre per                                           | guntar antes de abi                                               | rir arquivos desl                                   | te tipo                                          |

## Copiar os arquivos do aplicativo

Será exibida a tela para seleção da pasta onde serão armazenados os arquivos para a instalação do programa.

| Salvar como                                                                       |                                          |                   |   |         |   | ? ×      |
|-----------------------------------------------------------------------------------|------------------------------------------|-------------------|---|---------|---|----------|
| <u>S</u> alvar em:                                                                | 🗹 Desktop                                |                   | • | - 💼 📥 💷 | - |          |
| Histórico<br>Histórico<br>Desktop<br>Meus docume.<br>Meus docume.<br>Meu computa. | Meus documen<br>Meu computad<br>Rede Ans | tos<br>or<br>rede |   |         |   |          |
|                                                                                   | Nome do arquivo:                         | RPS_1b.zip        |   |         | - | Salvar   |
| Meus locais d                                                                     | Salvar como tipo:                        | WinZip File       |   | 1       | - | Cancelar |

Selecione a pasta "C:\Inst\_RPS" , criada anteriormente, dê duplo clique nela e clique em

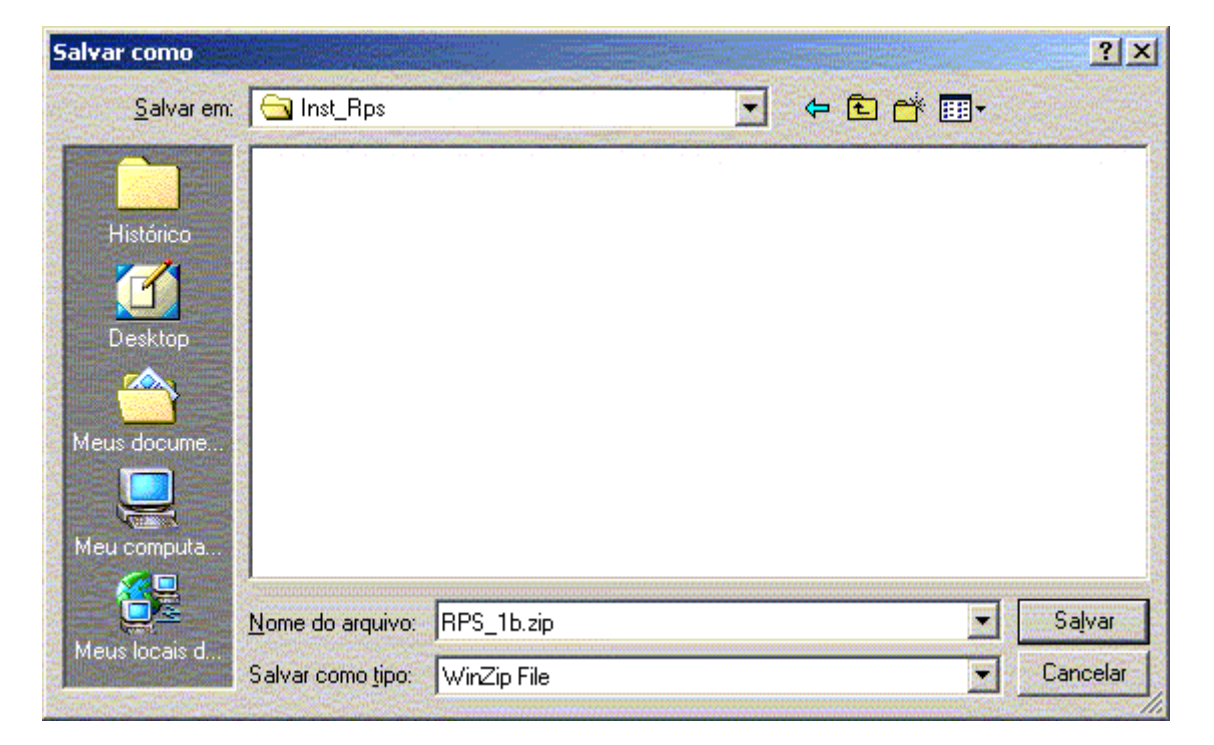

Uma tela, semelhante à seguinte, demonstrará o progresso da transferência do arquivo.

| Salvando:               |                                         |
|-------------------------|-----------------------------------------|
| RPS_1b.zip de www.a     | ans.gov.br                              |
|                         |                                         |
| Tempo restante estimad  | do:14 seg (82,4 KB de 714 KB copiados)  |
| Fazer o download em:    | C:\Inst_Rps\RPS_1b.zip                  |
| l'axa de transferência: | 44,1 KB/Seg                             |
| - Cashara asius da s    | diálogo guando o download for concluído |
| . Fechara caixa de c    |                                         |
| · regnara caixa de c    |                                         |

Ao final da transferência, aparecerá a mensagem que informa a conclusão do processo.

| Download concluído            | <u>-                                    </u> |
|-------------------------------|----------------------------------------------|
| Download c                    | oncluído                                     |
| Salvo:                        |                                              |
| RPS_1b.zip de www.ar          | ns.gov.br                                    |
| Downloads:                    | 714 KB em 2 seg                              |
| Fazer o download em:          | C:\Inst_Rps\RPS_1b.zip                       |
| Taxa de transferência:        | 357 KB/Seg                                   |
| Fe <u>c</u> har a caixa de di | álogo quando o download for concluído        |
|                               |                                              |
|                               | Abrir Abrir pasta Fechar                     |
|                               |                                              |

Repita o processo para os outros arquivos **RPS\_.....** O diretório escolhido anteriormente para alocação dos arquivos aparecerá, automaticamente, no processo de cópia dos demais arquivos.

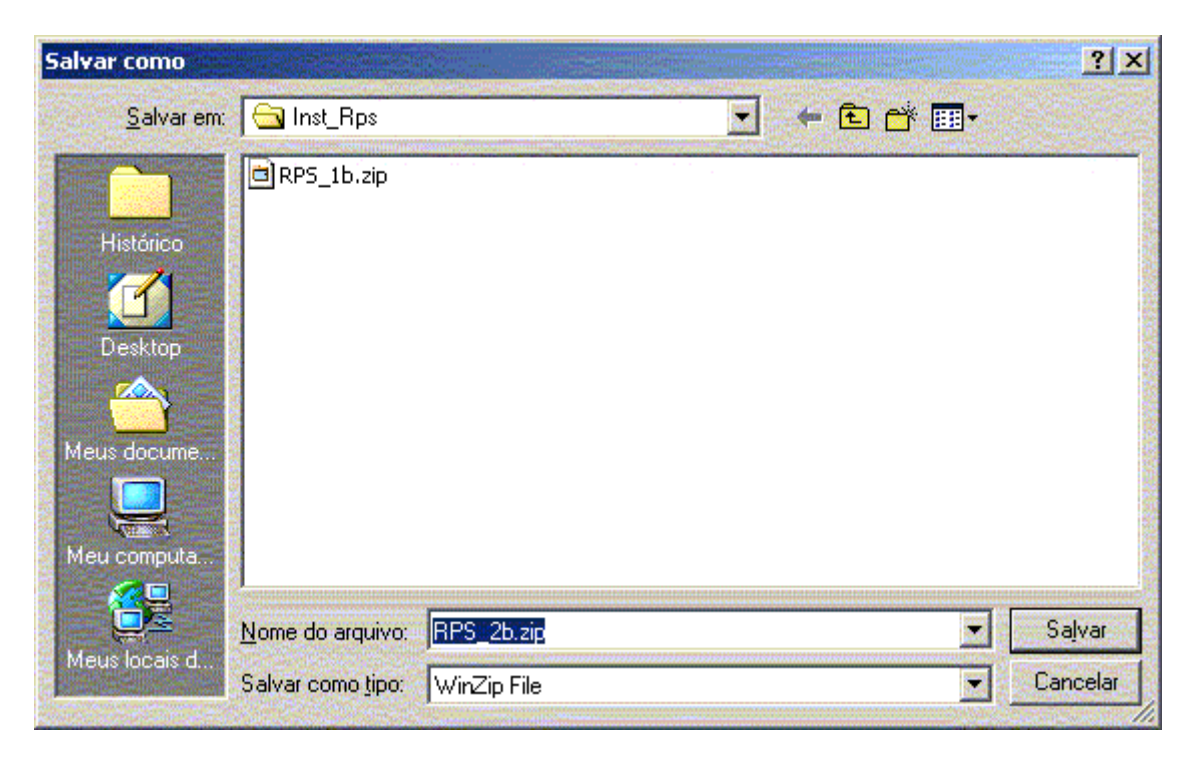

Quando terminar de baixar os quatro arquivos, o Windows Explorer apresentará a seguinte tela:

| 🙉 Inst_Rps                                                                                                    |                                                      | - OX     |
|----------------------------------------------------------------------------------------------------|------------------------------------------------------|----------|
| <u>Arquivo Editar Exibir Eavoritos Ferra</u>                                                                                                    | amentas Aj <u>u</u> da                               | <b>1</b> |
|                                                                                                    | X n III                                              |          |
| Endereço 🔂 C:\Inst_Rps                                                                                                    |                                                      | ▼ ∂Ir    |
| Pastas       ×         Desktop       •         Meus documentos       •         Disquete de 3½ (A:)       •         Disco local (C:)       •         •       •         Arquivos de programas       •         •       •         •       •         •       •         •       •         •       •         •       •         •       •         •       •         •       •         •       •         •       •         •       •         •       •         •       •         •       •         •       •         •       •         •       •         •       •         •       •         •       •         •       •         •       •         •       •         •       •         •       •         •       •         •       •         •       •         •       •     < | ADO_1b.zip<br>ADO_2b.zip<br>RP5_1b.zip<br>RP5_2b.zip |          |
| 4 objeto(s) (Espaço livre em disco: 9,60 MB                                                                                                    | 🗧 🖳 Meu comput                                       | ador 🥢   |

## **Descompactar arquivos**

Para descompactar os arquivos, utilize um descompactador como, por exemplo, o WINZIP (disponível na parte lateral direita da página).

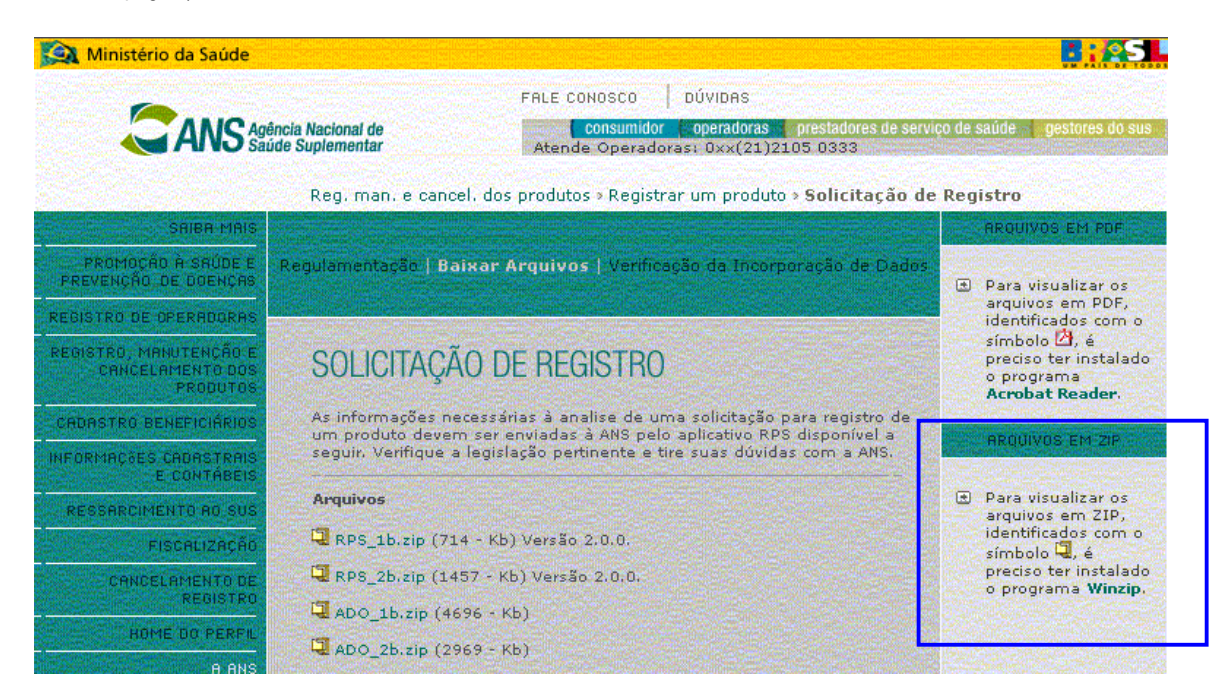

Descompactar os arquivos na pasta de origem Inst\_RPS. Ao final da descompactação de todos os arquivos teremos:

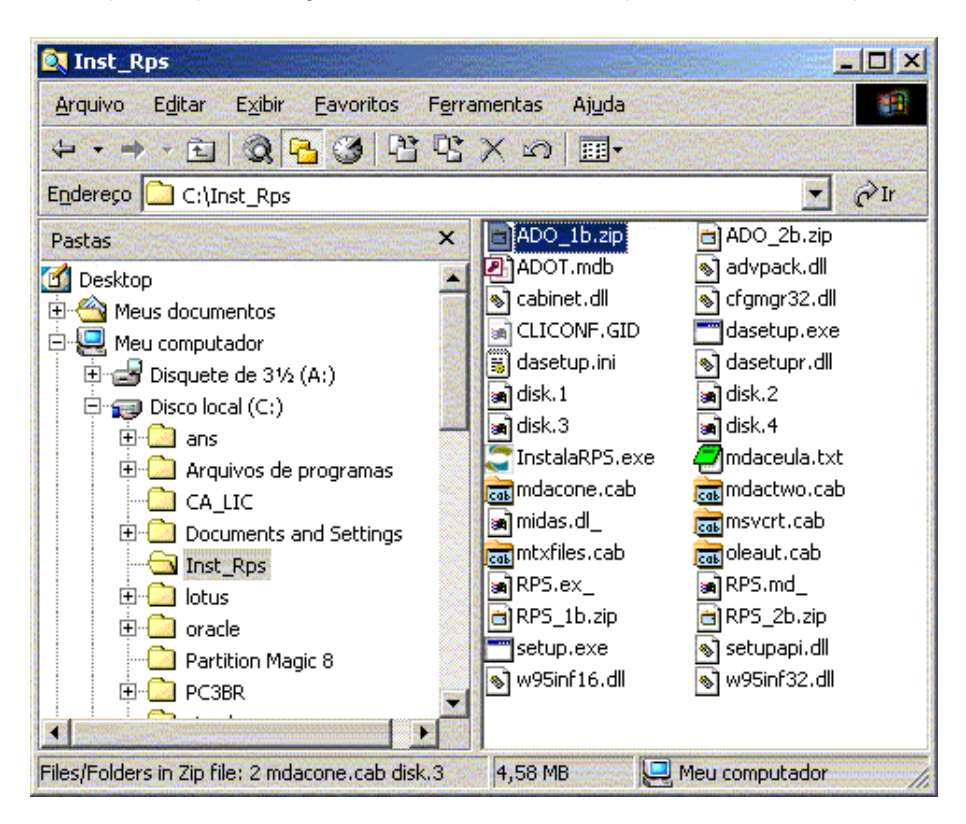

# COMO INSTALAR O RPS

Após seguir todos os passos do capítulo anterior, clique no botão "Iniciar" e selecione a opção "Executar".

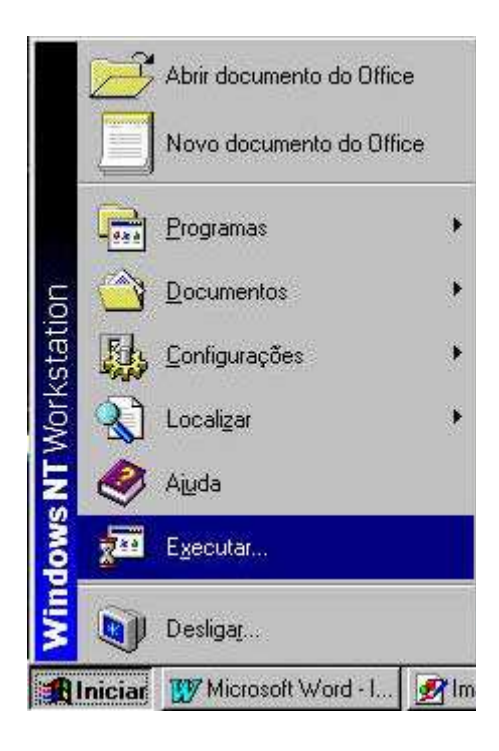

A tela abaixo aparecerá e, com isso, basta fornecer o caminho para o referido arquivo, conforme exemplo:

| Executa        | r                                                                                                    |  |  |  |  |
|----------------|----------------------------------------------------------------------------------------------------|--|--|--|--|
| 2              | Digite o nome de um programa, pasta, documento ou<br>recurso da Internet e o Windows o abrirá para você. |  |  |  |  |
| <u>A</u> brir: | "C:\Arquivos de programas\Inst_RPS\InstalaRPS.exe"                                                       |  |  |  |  |
|                | OK Cancelar Procurar                                                                                     |  |  |  |  |

Será exibida a seguinte tela:

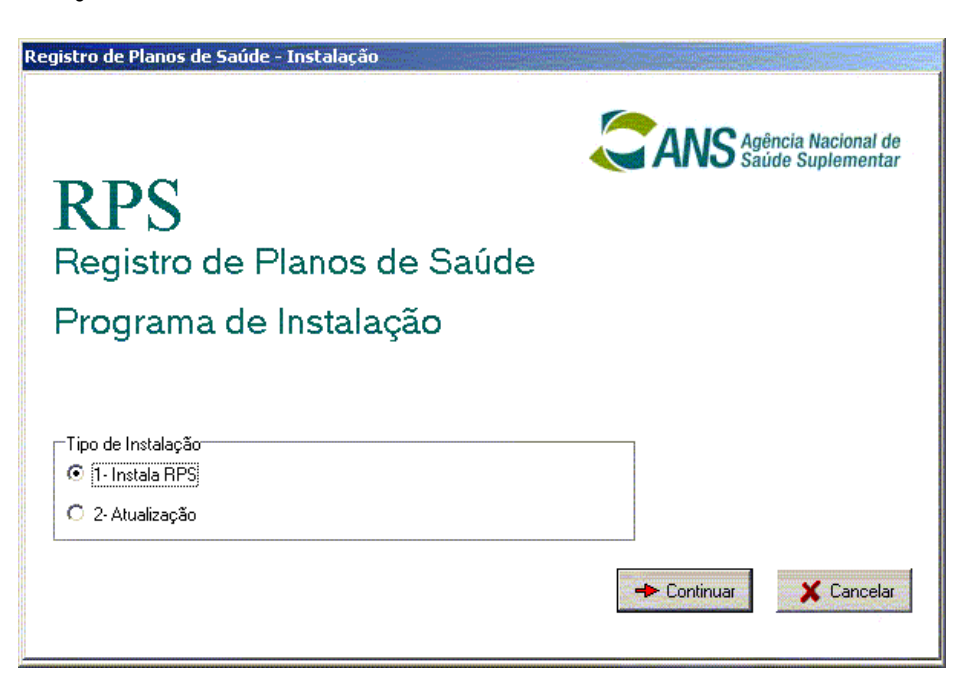

Selecionar a opção abaixo:

"1 - Instala RPS" para instalar o aplicativo pela primeira vez.

Clique em:

**Continuar** para prosseguir com o processo de instalação conforme anteriormente selecionado ou **Cancelar**, para sair do processo.

## Para atualização vide capítulo 4.

Se continuar com a instalação, a próxima tela irá discriminar o local de instalação ou atualização da base do programa.

Clique em escolher o diretório de instalação ou em **Continuar** para a instalação no diretório padrão, como abaixo.

| Registro de Planos de Saúde - Instalação                         |
|------------------------------------------------------------------|
| RPS<br>Registro de Planos de Saúde                               |
| Programa de Instalação                                           |
|                                                                  |
| Diretório de Instalação<br>C:\Arquivos de Programas\ANS\Registro |
|                                                                  |
| 🔶 Voltar 🛛 🍝 Continuar 🗙 Cancelar                                |

Na próxima tela, caso queira alterar algo, basta clicar em Voltar e, para concluir a instalação, clique em Instalar.

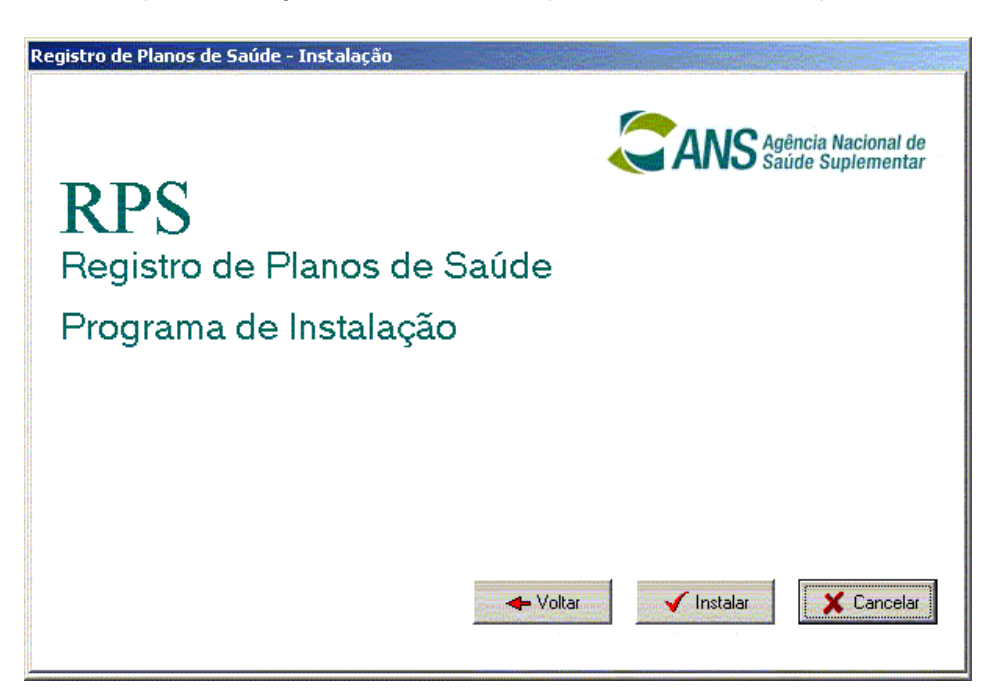

A tela de confirmação aparecerá:

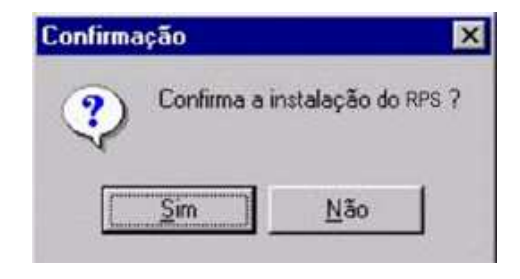

Selecionando Não, a tela de instalação aparecerá novamente e algum parâmetro poderá ser alterado ou a instalação, cancelada.

Selecionando , começará a instalação e será exibida a seguinte tela:

Reinicie o computador e o programa estará pronto para ser utilizado.

| Registro de Planos de Saúde - Instalação<br>COMPANS Agência Nacional de<br>Saúde Suplementar<br>RPS |
|----------------------------------------------------------------------------------------------------|
| Registro de Dispos de Soúde                                                                         |
| Programa Instalação concluídal<br>Reinicialize seu computador para executar o sistema.              |
| Instalando o sistema, aguarde                                                                       |
| 🔶 Voltar 🛛 🖌 Cancelar 🗙 Cancelar                                                                    |

## COMO ATUALIZAR O RPS

Após seguir os passos do capítulo 2 (páginas 4 a 10), clique no botão "Iniciar" e selecione a opção "Executar".

OBS: a atualização precisa ser feita no mesmo diretório onde o aplicativo tiver sido instalado para que não haja perda de dados anteriormente cadastrados. Certifique-se sobre o diretório de instalação antes de prosseguir com o processo.

Clique no botão "Iniciar" e selecione a opção "Executar".

|       | É      | Abrir documento do Offic | е    |
|-------|--------|--------------------------|------|
|       |        | Novo documento do Offi   | ce   |
|       |        | <u>P</u> rogramas        | •    |
| uo    |        | <u>D</u> ocumentos       | •    |
| stati | E.     | <u>C</u> onfigurações    | ٠    |
| Nork  |        | Localizar                | ٠    |
| IN    | 2      | Ajuda                    |      |
| SMOD  | 2 and  | Executar                 |      |
| Win   |        | Desliga <u>r</u>         |      |
| -     | niciar | 🕎 Microsoft Word - I     | 🛃 lo |

A tela abaixo aparecerá e, com isso, basta fornecer o caminho para o referido arquivo, conforme exemplo:

| Executa        | ۲ <u>۲</u> ×                                                                                          |
|----------------|----------------------------------------------------------------------------------------------------|
| 1              | Digite o nome de um programa, pasta, documento ou recurso da Internet e o Windows o abrirá para você. |
| <u>A</u> brir: | "C:\Arquivos de programas\Inst_RPS\InstalaRPS.exe"                                                    |
|                | OK Cancelar <u>Procurar</u>                                                                           |

#### Será exibida a seguinte tela:

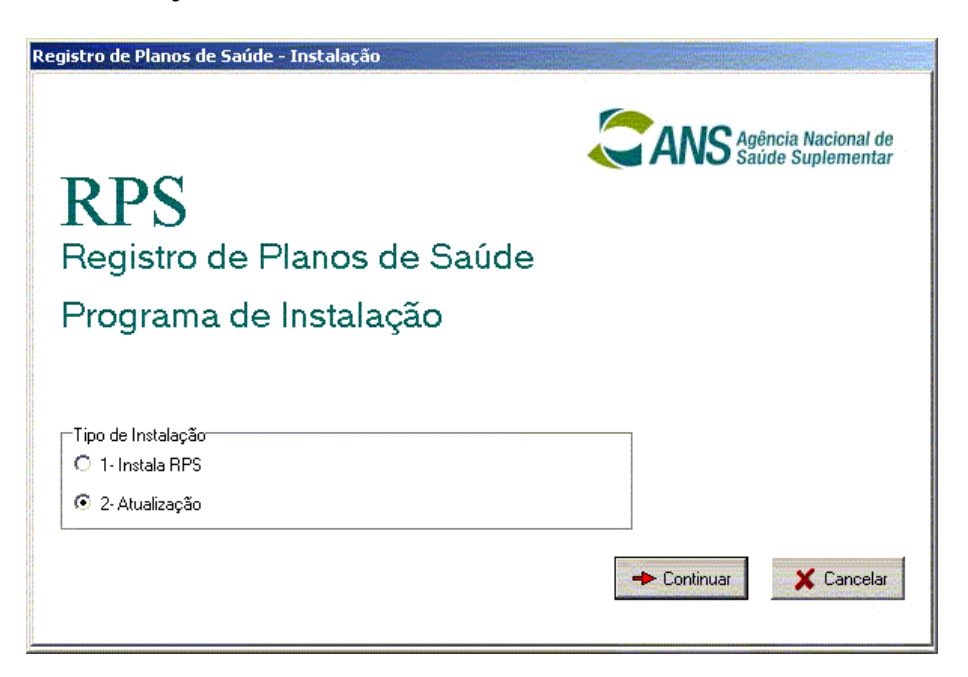

Selecionar a opção abaixo:

"2 - Atualização" para atualizar o aplicativo sem perder os dados anteriormente apropriados no banco de dados.

Atenção para não clicar em "Instalação", pois caso isto ocorra, todos os dados inseridos na versão anterior serão apagados!

Clique em:

Continuar para prosseguir com o processo de instalação conforme anteriormente selecionado ou Cancelar, para sair do processo.

Se continuar com a instalação, a próxima tela irá discriminar o local de instalação ou atualização da base do programa.

Clique em para indicar o diretório de instalação ou em Continuar para a instalação no diretório padrão, como abaixo.

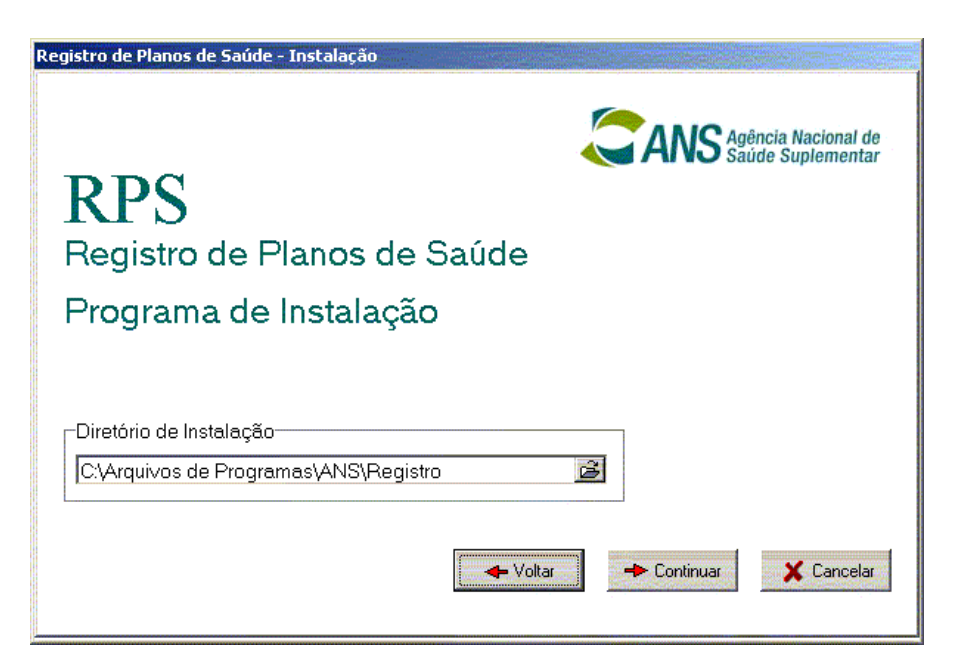

Na próxima tela, caso queira alterar algo, basta clicar em Voltar e, para concluir a instalação, clique em Instalar.

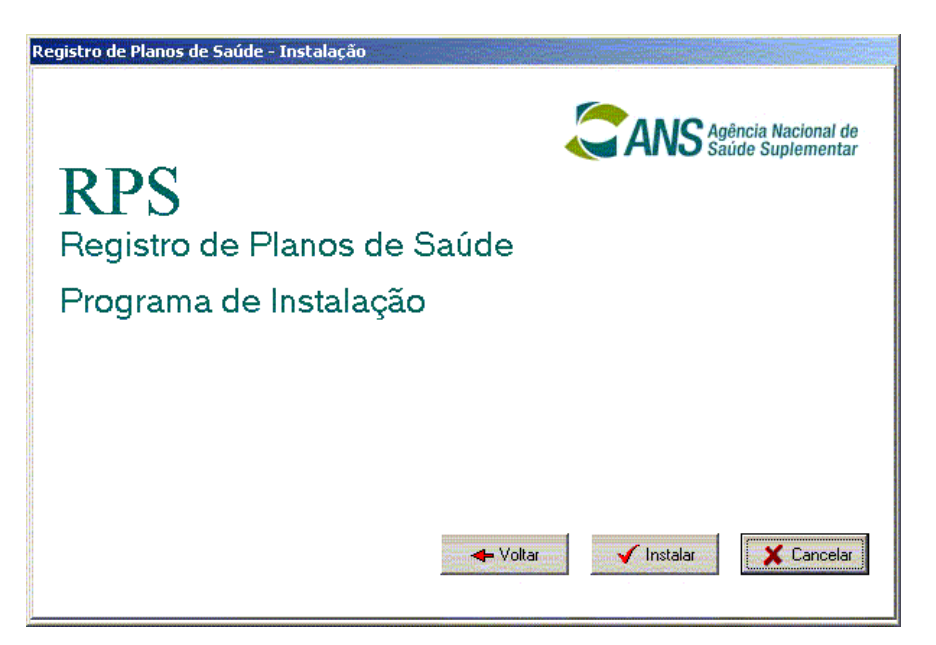

A tela de confirmação aparecerá:

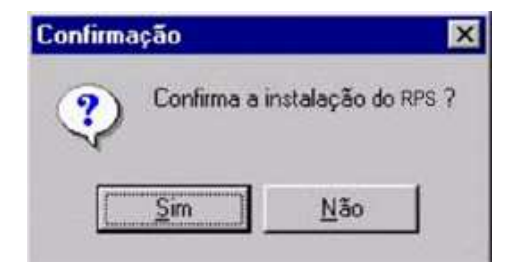

Selecionando <u>Não</u>, a tela de instalação aparecerá novamente e algum parâmetro poderá ser alterado ou a instalação, cancelada.

Selecionando , começará a instalação e será exibida a seguinte tela:

Reinicie o computador e o programa estará pronto para ser utilizado.

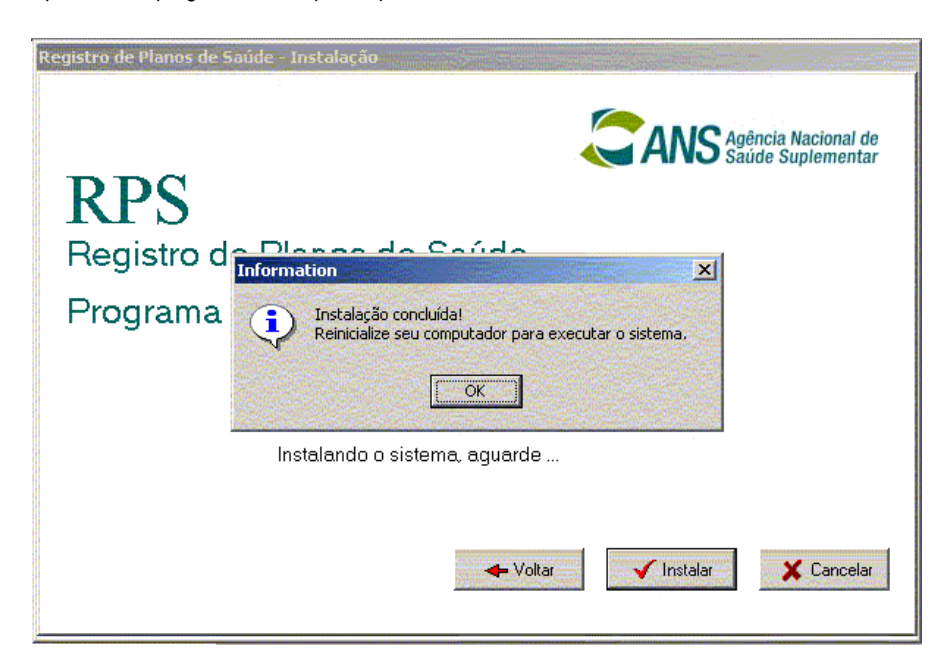

## VISÃO GERAL DO RPS

O sistema Registro de Planos de Saúde – RPS, é um aplicativo destinado a cadastrar as solicitações de registro dos planos de saúde e todas as suas características, preparar e enviar arquivo para registrar os planos na ANS conforme as normas vigentes, instituídas pela Resolução Normativa – RN nº 85, de 7 de dezembro de 2004.

## Tela de abertura do RPS

Tela de abertura e seus menus e sub-menus.

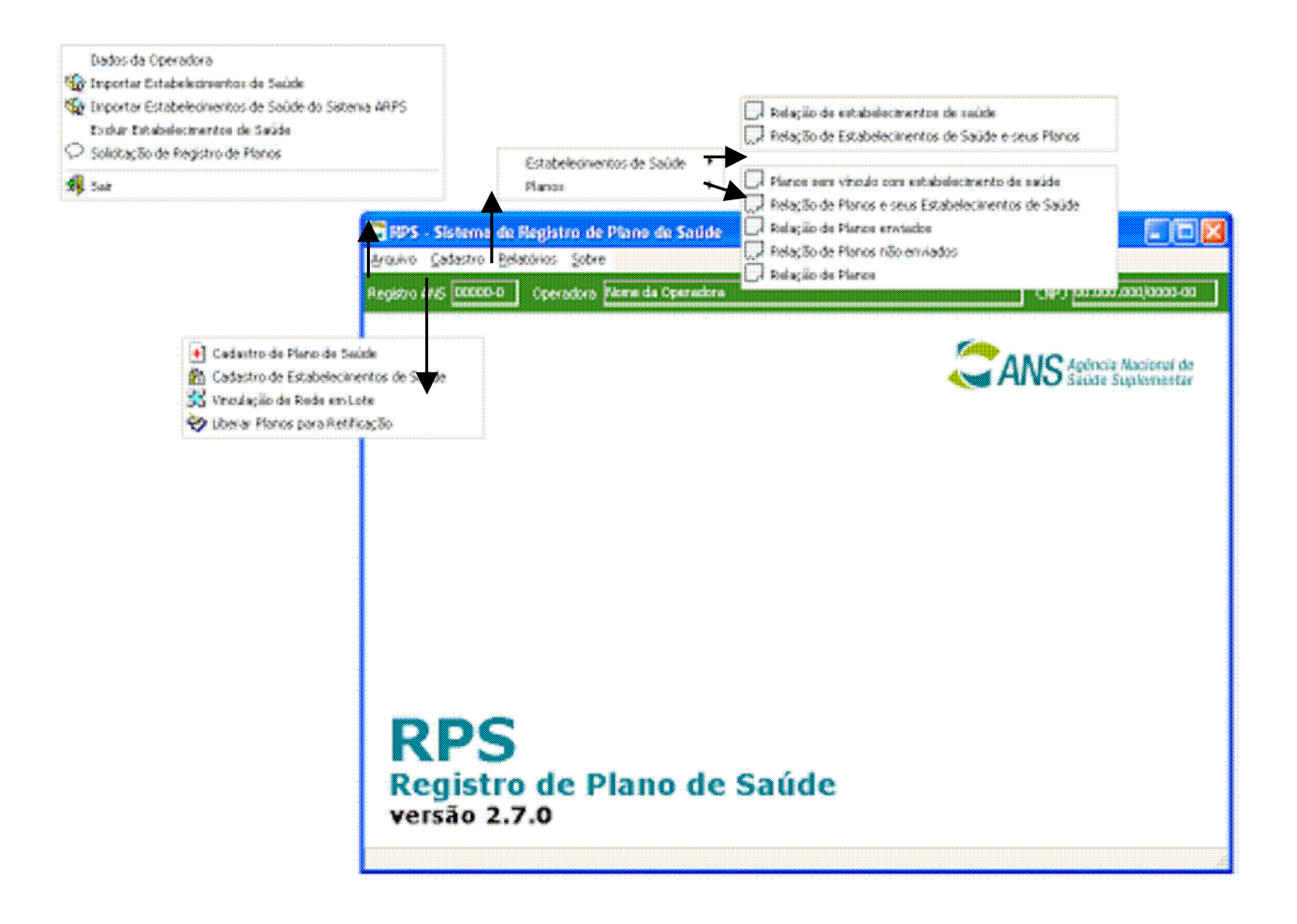

## Botões de comando

Para controlar cada diálogo, são utilizados botões de comandos que, uma vez clicados, executam uma ação definida. Posicionando o cursor sobre o botão, basta um clique no *mouse* para executar as seguintes funções:

| ÷  | Incluir novos dados.                        |
|----|---------------------------------------------|
| -  | Excluir dados                               |
| Q  | Alterar dados ou incluir dados.             |
| •  | Retornar para o registro anterior           |
| Ð  | Avançar para o próximo registro             |
| 44 | Pesquisar dados (com exportação para Excel) |
| 4  | Imprimir                                    |
| 2  | Confirmar.                                  |
| ×  | Fechar.                                     |
|    | Sair                                        |

## INICIA OPERAÇÃO DO RPS

A inclusão dos dados cadastrais é pré-requisito da utilização das demais funções do aplicativo. Enquanto não for cadastrada uma operadora o sistema abrirá direto na tela de cadastramento de operadora. Caso não seja feito o cadastramento de uma operadora o sistema será encerrado. Essa funcionalidade é acessada pela opção "Dados da Operadora" do menu "Arquivo".

### Tela Selecionar Operadora:

| eciona Operadora          |                       |       |
|---------------------------|-----------------------|-------|
| Operadora                 |                       |       |
| Razão Social da Operadora |                       | æ 🖉   |
|                           |                       |       |
|                           |                       |       |
|                           |                       | X     |
|                           | and the second second | 10120 |

Permite acessar 🧖 a opção de alteração de alteração ou inserção de dados da operadora.

| Dados da Op                       | eradora                            |                                             | ×                                          |
|-----------------------------------|------------------------------------|---------------------------------------------|--------------------------------------------|
| Reg. ANS<br>00000-0<br>Razão Soci | CNPJ:<br>00.000.000/0000-00<br>al: | Classificação<br>Seguradora Especializada 💌 | Região de<br>Comercialização<br>Região 1 💌 |
| Razão Soc                         | ial da Operadora                   |                                             |                                            |
|                                   |                                    |                                             | <b>×</b>                                   |

Instruções para preenchimento dos campos:

- Registro ANS: preencher este campo com o registro da operadora (não permite alterações).
- **CNPJ:** digitar o CNPJ da operadora. Não será admitido o registro de dependências, tais como, filiais, sucursais, entre outras.
- Classificação: Selecionar a classificação da operadora, conforme informado no DIOPS.
- Região de Comercialização: Selecionar a Região de Comercialização conforme descrito no Anexo I, da
- Resolução Normativa nº 209, de 22 de dezembro de 2009.
- Razão Social: digitar a razão social da operadora.

Após confirmados os dados na tela anterior, aparecerá esta informação no topo da tela:

Registro ANS: 00000-0 Razão/Denominação Social: Operadora Teste

Ao clicar sobre os campos Registro ANS, Razão/Denominação Social e CNPJ, o usuário terá acesso à janela **Seleciona Operadora** e poderá alterar os dados da operadora.

## CADASTRAMENTO DOS PLANOS DE SAÚDE

Opção de Menu: Cadastro -> Cadastro de Plano de Saúde

| Nome comercial<br>Plano Exemplo                                                                          |                                                                                   |                                                                                                    |
|----------------------------------------------------------------------------------------------------|-----------------------------------------------------------------------------------|----------------------------------------------------------------------------------------------------|
| Contratação<br>Coletivo Empresarial                                                                      | Abrangência Geográfica<br>Grupo de Estados                                        | Segmentação Assistencial<br>Amb+Hosp c/ obstetrícia                                                                                                    |
| Formação do Preço<br>Pré-Estabelecido<br>Pós-Estabelecido<br>Misto<br>Padrão de Acomodação<br>Individual | Opção Pós-Estabelecido<br>Casto Operacional<br>Fator Moderador<br>Co-participação | Vínculo do Beneficiário Com vínculo empregatício ativo Com vínculo empregatício inativo Sem vínculo empregatício Plano opera exclusivamente como Livre Escolha? Sim |
| <ul> <li>Coletiva</li> <li>Nº Protocolo de Solicitação<br/>de Registro</li> </ul>                        | Franquia                                                                          | © Não                                                                                                    |

NOME COMERCIAL

Obrigatório

### CONTRATAÇÃO

Obrigatório

Selecionar uma opção através da lista:

- Individual/Familiar
- Coletivo empresarial
- Coletivo por Adesão

Caso a contratação seja Individual/Familiar estarão desabilitadas as opções:

- Formação de preço Pós-estabelecido.
- Vínculo empregatício.

Caso a contratação seja Coletivo empresarial estará desabilitada a opção:

• Sem vínculo empregatício.

Caso a contratação seja Coletivo por adesão estará desabilitada a opção:

- Com vínculo empregatício ativo.
- Com vínculo empregatício inativo.
- Caso a operadora esteja classificada como Autogestão a opção Individual/Familiar estará desabilitada.

### ABRANGÊNCIA GEOGRÁFICA

Obrigatório

Selecionar uma opção através da lista:

- Nacional
- Grupo de Estados
- Estadual
- Grupo de Municípios
- Municipal

Conforme a abrangência do Plano serão feitas as seguintes críticas:

- Nacional a aba Área de Atuação estará habilitada porém não será permitido selecionar UFs e Municípios pois pressupõe operação em todas as UFs. O plano será classificado como Região 1.
- Grupo de Estados na aba Área de Atuação devem ser selecionados no mínimo 2 (dois) estados, porém não atingindo a cobertura nacional (todas as UFs). Se forem selecionados 3 (três) ou mais estados dentre SP, RJ, MG, BA, RS e PR o plano será classificado como Região 1. Caso contrário será classificado como Região 2.
- Estadual na aba Área de Atuação deve ser selecionado pelo menos 1 (um) estado como opção para operação. Se a UF selecionada for SP o plano será classificado como Região 2. Caso contrário será Região 3.
- Grupo de Municípios na aba Área de Atuação devem ser selecionados no mínimo 2(dois) e no máximo 50% dos municípios de um mesmo estado ou de outros estados, desde que não ultrapasse o limite de 50% de municípios de cada estado. Se contemplar os municípios de Porto Alegre, SP, RJ, BH ou Curitiba o plano será classificado como Região 4. Caso contrário será classificado como Região 5.
- Municipal na aba Área de Atuação deve ser selecionado pelo menos 1 (um) município como opção para operação. Caso seja selecionado um ou mais município dentre SP, RJ, BH, Porto Alegre e Curitiba o plano será classificado como Região 4. Caso sejam selecionados mais de um município, à exceção dos citados, será classificado como Região 5. Quando a seleção for de apenas um, que não seja dos citados, a classificação será região 6.

### SEGMENTAÇÃO ASSISTENCIAL

Obrigatório

Selecionar uma opção através da lista:

- Ambulatorial
- Hospitalar com obstetrícia
- Hospitalar sem obstetrícia
- Odontológico
- Referência
- Ambulatorial + Hospitalar com Obstetrícia
- Ambulatorial + Hospitalar sem Obstetrícia
- Ambulatorial + Odontológico
- Hospitalar com Obstetrícia + Odontológico.
- Hospitalar sem Obstetrícia + Odontológico.
- Ambulatorial + Hospitalar com Obstetrícia + Odontológico
- Ambulatorial + Hospitalar sem Obstetrícia + Odontológico.

Se a operadora estiver classificada como Cooperativa Odontológica ou Odontologia de Grupo a segmentação será obrigatoriamente Odontológico, sem a necessidade de seleção pelo usuário da operadora.

De acordo com a segmentação os critérios para a solicitação de Registro serão:

#### Ambulatorial

- Padrão de acomodação estará desabilitado.
- Em Acesso à livre escolha de prestadores estarão desabilitados os itens Internações, Consultas odontológicas, Exames odontológicos complementares, prevenção odontológica, periodontia, dentística, endodontia, cirurgia odontológica ambulatorial.
- Em Serviços e coberturas adicionais estará desabilitado o item Ortodontia.
- Em Formação de Preço estará desabilitada a opção Misto.

#### Hospitalar com Obstetrícia

- Em Acesso à livre escolha de prestadores estarão desabilitados os itens Consultas odontológicas, Exames odontológicos complementares, prevenção odontológica, periodontia, dentística, endodontia, cirurgia odontológica ambulatorial.
- Em Serviços e coberturas adicionais estará desabilitado o item Ortodontia.
- Em Formação de Preço estará desabilitada a opção Misto.

#### Hospitalar sem Obstetrícia

- Em Acesso à livre escolha de prestadores estarão desabilitados os itens Consulta médica, Exames complementares, Terapias, Atendimento ambulatorial, Consultas odontológica, Exames odontológicos complementares, prevenção odontológica, periodontia, dentística, endodontia, cirurgia odontológica ambulatorial.
- Em Serviços e coberturas adicionais estará desabilitado o item Ortodontia.
- Em Formação de Preço estará desabilitada a opção Misto.

#### Odontológico

- A opção de menu Vinculação de Rede estará desabilitada.
- Padrão de acomodação estará desabilitado.
- Em Acesso à livre escolha de prestadores estarão desabilitados os itens Consulta médica, Exames Complementares, Internações, Terapias e Atendimento Ambulatorial.
- Em Serviços e coberturas adicionais estarão desabilitados os itens Assistência e Internação domiciliar, Assistência Farmacêutica, Transporte Aeromédico, Emergência Domiciliar, Transplantes não obrigatórios e Saúde ocupacional.

#### Referência

- Padrão de acomodação Individual estará desabilitado.
- A opção Serviços e coberturas adicionais estará desabilitada.
- Em Formação de Preço estará desabilitada a opção Misto.
- No acesso à livre escolha de prestadores o plano não pode possuir os itens Consultas odontológicas, Exames odontológicos complementares, prevenção odontológica, periodontia, dentística, endodontia, cirurgia odontológica ambulatorial.

#### Ambulatorial + Hospitalar com Obstetrícia

- Em Acesso à livre escolha de prestadores estarão desabilitados os itens Consultas odontológicas, Exames odontológicos complementares, prevenção odontológica, periodontia, dentística, endodontia, cirurgia odontológica ambulatorial.
- Em Serviços e coberturas adicionais estará desabilitado o item Ortodontia.
- Em Formação de Preço estará desabilitada a opção Misto.

Ambulatorial + Hospitalar sem Obstetrícia

- Em Acesso à livre escolha de prestadores estarão desabilitados os itens Consultas odontológicas, Exames odontológicos complementares, prevenção odontológica, periodontia, dentística, endodontia, cirurgia odontológica ambulatorial.
- Em Serviços e coberturas adicionais estará desabilitado o item Ortodontia.
- Em Formação de Preço estará desabilitada a opção Misto.

#### Ambulatorial + Odontológico

- Padrão de acomodação estará desabilitado.
- Em Acesso à livre escolha de prestadores estará desabilitado o item Internações.
- Em Formação de Preço estará desabilitada a opção Misto.

#### Hospitalar com Obstetrícia + Odontológico

• Em Formação de Preço estará desabilitada a opção Misto.

Hospitalar sem Obstetrícia + Odontológico

- Em Acesso à livre escolha de prestadores estarão desabilitados os itens Consulta médica, Exames complementares, Terapias, Atendimento ambulatorial.
- Em Formação de Preço estará desabilitada a opção Misto.

Ambulatorial + Hospitalar com Obstetrícia + Odontológico

• Em Formação de Preço estará desabilitada a opção Misto.

Ambulatorial + Hospitalar sem Obstetrícia + Odontológico

• Em Formação de Preço estará desabilitada a opção Misto.

#### **ABA DADOS GERAIS**

| [Consulta]                                          |                                            |                                                            |
|-----------------------------------------------------|--------------------------------------------|------------------------------------------------------------|
| Cadastro de Plano de                                | e Saúde                                    |                                                            |
| - Plane                                             |                                            |                                                            |
| Nome comercial<br>Plano Exemplo                     |                                            |                                                            |
| Contratação<br>Coletivo Empresarial                 | Abrangência Geográfica<br>Grupo de Estados | Segmentação Assistencial           Amb+Hosp c/ obstetrícia |
| Dados gerais   Taxa   Livre Escolha                 | Serviços e coberturas Notas Técnicas Área  | de atuação   Vinculação de rede                            |
| Formação do Preço                                   | Opção Pós-Estabelecido                     | Vínculo do Beneficiário                                    |
| <ul> <li>Pós-Estabelecido</li> <li>Misto</li> </ul> | Custo Operacional                          | Com vínculo empregatício inativo                           |
| Padrão de Acomodação                                | Fator Moderador                            | Plano opera exclusivamente como Livre Escolha?             |
| C Individual                                        | ✓ Co-participação                          | ○ Sim                                                      |
| <ul> <li>Coletiva</li> </ul>                        | 🦵 Franquia                                 |                                                            |
| № Protocolo de Solicitação<br>de Registro           |                                            |                                                            |
|                                                     | 1 Registro(s)                              |                                                            |

Formação do Preço

Obrigatório

Selecionar uma opção:

- Pré-estabelecido
- Pós-estabelecido
- Misto

Para Formação de Preço Misto

- Estará habilitada somente para planos com Segmentação Odontológico.
- Padrão de acomodação estará desabilitado.
- Fator Moderador estará desabilitado.

#### Opção Pós-Estabelecido

Obrigatório quando a Formação de Preço for Pós-Estabelecido

Selecionar uma das opções:

- Rateio
- Custo Operacional

Este campo estará desabilitado quando Formação de Preço for diferente de Pós-Estabelecido.

### Padrão de Acomodação

Obrigatório para todos os planos à exceção dos que possuem Segmentação Ambulatorial, Odontológico e Ambulatorial+Odontológico, quando esta opção estará desabilitada. Para planos com segmentação Referência a opção Individual estará desabilitada.

Selecionar uma opção:

- Individual
- Coletivo

Fator Moderador

Opcional – Podem ser selecionadas uma ou mais opções. Se Formação de Preço for Misto nenhuma das opções estará habilitada. Selecionar dentre as opções:

- Co-participação
  - Franquia

Vínculo do Beneficiário

Obrigatório para planos com Contratação "Coletivo Empresarial" ou por "Coletivo por Adesão"

- Planos com contratação "Coletivo Empresarial", devem ter pelo menos uma das opções: "Com vínculo empregatício ativo" e/ou "Com vínculo empregatício inativo". A opção "Sem vínculo empregatício" não poderá ser selecionada.
- Planos com contratação "Coletivos por Adesão", tem a opção "Sem vínculo empregatício" automaticamente marcada. As opções "Com vínculo empregatício ativo" e "Com vínculo empregatício inativo" não podem ser selecionadas.
- Planos com Contratação Individual, não poderão selecionar opções de Vínculo.

Nr. Protocolo de Transmissão da Solicitação de Registro

Não se aplica

Caso a solicitação já tenha sido enviada este campo estará visível e mostrará o protocolo de transmissão da solicitação.

Plano opera exclusivamente como Livre Escolha

Obrigatório

Selecionar uma opção:

- Sim
- Não

| u     |
|-------|
| <br>e |
| S     |
|       |
| Α     |
| d     |
|       |

Excluir uma solicitação RPS – Na tela de Cadastro de Planos, basta clicar no botão "Excluir", para excluir uma solicitação de registro de plano. Caso o plano já tenha sido enviado para a ANS, o mesmo não poderá ser excluído e o sistema exibirá a mensagem de erro: "Este plano foi enviado para a ANS e portanto, não poderá ser EXCLUÍDO."

Alterar uma solicitação RPS – Na tela de Cadastro de Planos, basta clicar no botão "Editar", para alterar os dados de uma solicitação de registro de plano já cadastrada. Caso o plano já tenha sido enviado para a ANS, o mesmo deverá ser liberado para edição utilizando a função "Liberar Planos para Retificação".

**Botão "Alterar Protocolo**" (D) – Chama a tela de Alteração do Protocolo exibida abaixo, com um campo para a digitação do número do Protocolo de Solicitação do Plano. Deve ser utilizado em caso de perda, devido a problemas com a base de dados, da referência do Protocolo de Solicitação cadastrado automaticamente após o primeiro envio do Plano. Instruções sobre os procedimentos em caso de perda de base, ver Item 21 – PERDA DE BASE DE DADOS.

| Alteração do Protocolo de Solicitação                                                                                                    |
|----------------------------------------------------------------------------------------------------|
| ATENÇÃO!!!                                                                                                    |
| O Protocolo de Solicitação identifica o primeiro<br>envio da Solicitação de Registro deste plano à ANS.<br>O objetivo desta funcionalidade é permitir à<br>Operadora que perdeu a referência deste Protocolo,<br>devido a problemas em sua base de dados,<br>recadastrar esta informação, de modo que possa<br>corrigir os dados de uma Solicitação de Registro<br>anterior que encontra-se ativa na ANS. |
| Novo Protocolo                                                                                                    |
| 💌 🗶                                                                                                    |

### ABA TAXA DE REGISTRO

A inclusão de Taxa(s) de Registro de Plano (TRP) é opcional durante o cadastramento do Plano, porém a solicitação de registro não será enviada caso o plano não possua pelo menos 1(uma) Taxa de Registro cadastrada.

| [Consulta]                              |                                        |                        |               |
|-----------------------------------------|----------------------------------------|------------------------|---------------|
| Cadastro de Plano de Sa                 | úde                                    |                        |               |
| - Diana                                 |                                        |                        |               |
| Nome comercial                          |                                        |                        |               |
| Plano Exemplo                           |                                        |                        |               |
| Contratação                             | Abrangência Geográfica                 | Segmentação            | Assistencial  |
| Coletivo Empresarial                    | Grupo de Estados                       | Amb+Hosp c.            | / obstetricia |
| Dados gerais Taxa Livre Escolha Serviço | s e coberturas   Notas Técnicas   Área | de atuação 🛛 Vinculaçã | o de rede     |
| Taxa de Registro de Plano (TRP)         |                                        |                        | ÷ 0 -         |
| Número do Documento de Pagamento (Nosso | número)                                |                        |               |
|                                         |                                        |                        |               |
|                                         |                                        |                        |               |
|                                         |                                        |                        |               |
|                                         |                                        |                        |               |
|                                         |                                        |                        |               |
|                                         |                                        |                        |               |
|                                         |                                        |                        |               |
|                                         |                                        |                        |               |
|                                         |                                        |                        |               |
|                                         |                                        |                        |               |
|                                         |                                        |                        |               |
|                                         |                                        |                        | N 54          |
|                                         | 1 Registro(s)                          |                        |               |

Número do Documento de Pagamento (Nosso número) Obrigatório.

Deve ser o valor do item "Nosso Número" do boleto bancário. Devem ser informados somente os 12 dígitos sem os caracteres de formatação.

### ABA LIVRE ESCOLHA

| [Consulta]                                                                                                    |                                                             |                                    |     |
|----------------------------------------------------------------------------------------------------|-------------------------------------------------------------|------------------------------------|-----|
| Cadastro de Plano de                                                                                                    | Saúde                                                       |                                    |     |
| - Plans                                                                                                    |                                                             | <b>M</b>                           |     |
| Nome comercial<br>Plano Exemplo                                                                                                    |                                                             |                                    |     |
| Contratação                                                                                                    | Abrangência Geográfica                                      | Segmentação Assistencial           |     |
| Coletivo Empresarial                                                                                                    | Grupo de Estados                                            | Amb+Hosp c/ obstetrícia            |     |
| Dados gerais   Taxa   Livre Escolha   Se                                                                                                    | erviços e coberturas   Notas Técnicas                       | Área de atuação Vinculação de rede |     |
| Acesso à Livre Escolha de Pr                                                                                                    | estadores                                                   |                                    |     |
| <ul> <li>01 - Consultas Metricas</li> <li>02 - Exames Complementares</li> <li>03 - Internações</li> <li>04 - Terapias</li> <li>05 - Atendimento Ambulatorial</li> <li>06 - Consultas Odontológicas</li> <li>07 - Exames Odontológicos Con</li> <li>08 - Prevenção Odontológica</li> <li>09 - Periodontia</li> <li>10 - Dentística</li> <li>11 - Endodontia</li> <li>12 - Cirurgia Odontológica Ambu</li> <li>13 - Procedimentos não pertence</li> </ul> | nplementares<br>Ilatorial<br>entes ao Rol Odontológico ou N | 1édico-hospitalar                  |     |
|                                                                                                    | 1 Registro(s)                                               |                                    | C X |

## Acesso à Livre Escolha de Prestadores

Opcional durante o cadastramento do plano. As consistências serão feitas também na validação da Solicitação de Registro de Plano, conforme item 8 - Consistências

Podem ser selecionadas uma ou mais opções.

- Consultas Médicas
- Exames Complementares
- Internações
- Terapias
- Atendimento Ambulatorial
- Consultas Odontológicas
- Exames Odontológicos Complementares
- Prevenção Odontológica
- Periodontia
- Dentística
- Endodontia
- Cirurgia Odontológica Ambulatorial
- Procedimentos não pertencentes ao Rol Odontológico ou Médico-hospitalar

### ABA SERVIÇOS E COBERTURAS ADICIONAIS

| [Consulta]                                                                                                    |     |
|----------------------------------------------------------------------------------------------------|-----|
| Cadastro de Plano de Saúde                                                                                                    |     |
| M -                                                                                                    |     |
| Nome comercial Plano Exemplo                                                                                                    |     |
| Contratação Assistencial Abrangência Geográfica Segmentação Assistencial                                                                                                    |     |
| Coletivo Empresarial 💽 Grupo de Estados 💽 Amb+Hosp c/ obstetrícia                                                                                                    | ]   |
| Dados gerais   Taxa   Livre Escolha   Serviços e coberturas   Notas Técnicas   Área de atuação   Vinculação de rede                                                                                                    |     |
| Serviços e coberturas adicionais                                                                                                    |     |
| <ul> <li>01 - Assistentida / Internação domicilida</li> <li>02 - Assistência farmacêutica</li> <li>03 - Transporte aeromédico</li> <li>04 - Emergência domiciliar</li> <li>05 - Emergência fora da abrangência geográfica contratada</li> <li>06 - Transplantes não obrigatórios</li> <li>07 - Procedimentos estéticos</li> <li>08 - Assistência internacional</li> <li>09 - Saúde Ocupacional</li> <li>10 - Ortodontia</li> <li>11 - Remissão por período determinado para dependentes em caso de falecimento do titular responsável</li> <li>12 - Prêmios em dinheiro por sorteio vinculado à adimplência</li> <li>13 - Isenção por prazo determinado do pagamento da contraprestação pecuniária na eventualidade de desempre</li> <li>14 - Outros</li> </ul> | egc |
| 1 Registro(s)                                                                                                    |     |

### Serviços e Coberturas Adicionais

Opcional durante o cadastramento do plano. As consistências serão feitas também na validação da Solicitação de Registro de Plano, conforme item 8 - Consistências

Podem ser selecionadas uma ou mais opções.

- Assistência / internação domiciliar
- Assistência farmacêutica
- Transporte aeromédico
- Emergência domiciliar
- Emergência fora da abrangência geográfica contratada
- Transplantes não obrigatórios
- Procedimentos estéticos
- Assistência internacional
- Saúde Ocupacional
- Ortodontia
- Remissão por período determinado para dependentes em caso de falecimento do titular responsável
- Prêmios em dinheiro por sorteio vinculado à adimplência
- Isenção por prazo determinado do pagamento da contraprestação pecuniária na eventualidade de desemprego
- Outros

### **ABA INSTRUMENTO JURÍDICO**

Este módulo não estará disponível a partir da versão 2.7.0 do sistema. Em virtude das alterações na RN 85 e IN 23, o registro de novos produtos não precisarão conter o Instrumento Jurídico.

## **ABA NOTAS TÉCNICAS**

A inclusão de NTRP é opcional durante o cadastramento do Plano, porém a solicitação de registro não será enviada caso o plano possua exigência de NTRP e não tenha alguma cadastrada.

| [Consulta]                      |                            |                |                 |                                 |       |   |
|---------------------------------|----------------------------|----------------|-----------------|---------------------------------|-------|---|
| Cadastro de Plano               | de Saúde                   |                |                 |                                 |       |   |
| - Plano                         | <b>₽</b>                   |                | MA              |                                 |       |   |
| Nome comercial<br>Plano Exemplo |                            |                |                 |                                 |       |   |
| Contratação                     | Abrangânoia                | Geográfica     | Se.             | <del>zmontação Assistanci</del> | al    |   |
| Coletivo Empresarial            | Grupo de Es                | tados          | I Ar            | mb+Hosp c/obstetríc             | ia    | • |
| Dados gerais Taxa Livre Escol   | ha   Serviços e coberturas | Notas Técnicas | Área de atuação | Vinculação de rede              |       |   |
| Notas Técnicas de Regi          | stro de Produto (N         | TRP)           |                 |                                 | ÷ 0 - |   |
| Protocolo de Incorporação       | Data de Protocolo Nom      | e do Arquivo   |                 |                                 |       |   |
|                                 |                            |                |                 |                                 |       |   |
|                                 |                            | 1 Registro(s)  |                 |                                 | 1     | X |

Protocolo de Transmissão

### Obrigatório.

Consistências serão feitas na validação da Solicitação de Registro de Plano, conforme item 8 - Consistências Aceita apenas caracteres numéricos

O protocolo de transmissão, quando o arquivo for enviado via internet, é único. Como existe a possibilidade de envio de arquivos diretamente a ANS, através de CD ou disquete com mais de um arquivo gravado ou diversos CDs ou disquetes com apenas um arquivo gravado, em uma mesma correspondência, o protocolo será emitido pelo SIPAR no recebimento dos mesmos (protocolo iniciado por "33902"). Nesses casos o número do protocolo será o mesmo para cada um dos arquivos enviados nos CDs ou disquetes, sendo permitido gravar no sistema o mesmo número de protocolo para cada arquivo desde que os nomes dos arquivos enviados nos CDs ou disquetes.

### Data de Protocolo

### Obrigatório.

Consistências serão feitas na validação da Solicitação de Registro de Plano, conforme item 8 - Consistências Deve ser uma data válida, que deve ser igual ou posterior a 01/01/2008. O envio da Solicitação de Registro se efetivará somente se a data de protocolo da NTRP for igual ou posterior a 01/01/2008.

Nome do Arquivo

Obrigatório, caso o protocolo de transmissão se inicie com '33902' pois, nos casos de envio de arquivo de NTRP por disquete ou CD, vários arquivos podem receber o mesmo protocolo e a forma de diferenciá-los será através do nome do arquivo.

Opcional caso o protocolo não se inicie com '33902' ou esteja vazio. Deve obedecer a seguinte regra de formação: formato 1111119999999999ddmmaahhmiss.NTA onde:111111 é o registro da operadora atual que elaborou a NTRP. 999999999 é o registro do plano na ANS porém, como se trata de uma solicitação de registro, deve ser obrigatoriamente igual a 999999999. *ddmmaa* é a data de geração do arquivo. *hhmiss* é a hora de geração do arquivo. .NTA é a extensão do arquivo.

### ABA ÁREA DE ATUAÇÃO

| [Cons   | ulta]              |                             |                        |               |             |                           |       |
|---------|--------------------|-----------------------------|------------------------|---------------|-------------|---------------------------|-------|
| Cad     | lastr              | o de Plano <u>de S</u>      | aúde                   |               |             |                           |       |
| — Plana |                    |                             | <b>₽ ₽</b>             |               |             |                           |       |
| Nome    | ,<br>e comeri      | cial                        |                        |               |             |                           |       |
| Plan    | o Exemp            | olo                         |                        |               |             | _                         |       |
| Contr   | atacão             |                             | Abrongônoio Goog       | ráfica        |             | Sogmontooão Assistancial  |       |
|         | ataçau<br>Viyo Emi | prosprial                   | Grupo do Estados       | ianca         |             | Ambulleen ol obstatriai   |       |
| 1 COIR  | SUVO E III         | presanar                    |                        | ·             |             |                           |       |
| Dados   | s gerais           | Taxa 🛛 Livre Escolha 🗍 Serv | iços e coberturas   No | tas Técnica:  | s Área de a | tuação Vinculação de rede |       |
| Luc     |                    |                             | ~~                     |               |             |                           |       |
| UES     | s de c             | obertura e Area de A        | tuaçao                 |               |             |                           |       |
| Be      | aião [             | Todas 🔹                     |                        |               |             |                           |       |
|         | giuo j             |                             |                        | 1             |             |                           |       |
|         | UF                 | Nome                        | <b>▲</b>               | -             | UF          | Nome                      |       |
| ₽       | AC                 | AURE                        |                        |               |             |                           |       |
|         | AL                 | ALAGUAS                     |                        |               |             |                           |       |
|         |                    |                             |                        | 1             |             |                           |       |
|         | DA                 |                             |                        |               |             |                           |       |
| H       | CE<br>CE           | CEARÁ                       |                        |               |             |                           |       |
|         | DE                 |                             |                        |               |             |                           |       |
| -       | ES                 | ESPÍBITO SANTO              |                        |               |             |                           |       |
|         | GO                 | GOIAS                       |                        | <<            |             |                           |       |
| -       | MA                 | MARANHÃO                    |                        |               |             |                           |       |
|         |                    |                             |                        |               |             |                           |       |
|         |                    |                             |                        |               |             |                           |       |
|         |                    |                             |                        |               |             |                           |       |
|         |                    |                             |                        |               |             |                           | 0 1 1 |
|         |                    |                             | 1                      | l Registro(s) | l           |                           |       |

Área de Atuação Obrigatório

Conforme a Abrangência Geográfica do Plano e os municípios ou estados indicados para operação na Área de Atuação, será classificada a Região da Área de Cobertura de atuação:

- Nacional a aba Área de Atuação estará habilitada porém não será permitido selecionar Ufs e Municípios pois pressupõe operação em todas as UFs. O plano será classificado como Região 1.
- Grupo de Estados na aba Área de Atuação devem ser selecionados no mínimo 2 (dois) estados, porém não atingindo a cobertura nacional (todas as Ufs). Se forem selecionados 3 (três) ou mais estados dentre SP, RJ, MG, BA, RS e PR o plano será classificado como Região 1. Caso contrário será classificado como Região 2.
- Estadual na aba Área de Atuação deve ser selecionado pelo menos 1 (um) estado como opção para operação. Se a UF selecionada for SP o plano será classificado como Região 2. Caso contrário será Região 3.
- Grupo de Municípios na aba Área de Atuação devem ser selecionados no mínimo 2(dois) e no máximo 50% dos municípios de um mesmo estado ou de outros estados, desde que não ultrapasse o limite de 50% de municípios de cada estado. Se contemplar os municípios de Porto Alegre, SP, RJ, BH ou Curitiba o plano será classificado como Região 4. Caso contrário será classificado como Região 5.
- Municipal na aba Área de Atuação deve ser selecionado pelo menos 1 (um) município como opção para operação. Caso seja selecionado um ou mais município dentre SP, RJ, BH, Porto Alegre e Curitiba o plano será classificado como Região 4. Caso sejam selecionados mais de um município, à exceção dos citados, será classificado como Região 5. Quando a seleção for de apenas um, que não seja dos citados, a classificação será região 6.

## Região da Área de Atuação

Não se aplica

Apenas exibirá a Região da Área de Atuação do Plano, definida a partir dos municípios e estados informados e observando-se a abrangência do plano. As regras estão descritas no campo 3. Abrangência Geográfica. Será uma das opções da lista:

- •
- •
- •
- •
- Região 1 Região 2 Região 3 Região 4 Região 5 Região 6 •
- .

| [Consulta]                 |              |                      |           |      |                         |                       |                     |          |
|----------------------------|--------------|----------------------|-----------|------|-------------------------|-----------------------|---------------------|----------|
| Cadastro de Plano de Saúde |              |                      |           |      |                         |                       |                     |          |
|                            |              |                      |           |      | a   da   🗛   🕾          | 1                     |                     |          |
|                            |              |                      |           |      |                         |                       |                     |          |
| Nome comercial             |              |                      |           |      |                         |                       |                     |          |
| Plano Exemplo              |              |                      |           |      |                         |                       |                     |          |
| Contratação                |              | Abrangênci           | ia Geográ | ific | a                       | Segmenta              | ção Assistencial    |          |
| Coletivo Empresarial       |              | Grupo de l           | Estados   |      | •                       | Amb+Ho:               | sp.c/obstetrícia    | •        |
| Dados gerais Taxa L        | ivre Escolha | Servicos e cobertura | as Í Nota | is T | Γécnicas Ì Área de atua | <sub>cão</sub> Vincul | lação de rede       |          |
| Estabeleciment             | ns de Saú    | le disponíveis       |           |      | Estabelecimen           | tos de Sa             | úde vinculados ao F | PLAND    |
| 杨 船 Raz                    | ão Social:   |                      |           |      | B. Copiar               |                       | <b>84</b> CN        | ies 🕱 🐼  |
|                            | CNES         | Razão Social         |           | Ē    | CNPI                    | CNES                  | Razão Social        |          |
| 02 663 943/0001-20         | 3775887      | Estabelecimento 04   |           | ┢    | 03.968.404/0001-61      | 2079038               | Estabelecimento 044 |          |
| 03.968.404/0001-61         | 2079038      | Estabelecimento 04   | >>        | ŕ    | 06.053.916/0001-96      | 3486346               | Estabelecimento 045 |          |
| 06.053.916/0001-96         | 3486346      | Estabelecimento 04   |           | F    | 47.957.667/0001-40      | 2080117               | Estabelecimento 047 |          |
| 06.260.857/0001-27         | 5171946      | Estabelecimento 04   | Ĺ         | F    |                         |                       |                     | <b>E</b> |
| 47.957.667/0001-40         | 2080117      | Estabelecimento 04   |           |      |                         |                       |                     |          |
| 49.914.773/0001-72         | 2085143      | Estabelecimento 04   | <         |      |                         |                       |                     |          |
| 50.708.882/0001-12         | 2080648      | Estabelecimento 04   | 11        |      |                         |                       |                     |          |
| 54.931.795/0001-80         | 2089548      | Estabelecimento 00   |           |      |                         |                       |                     |          |
| 55.110.753/0001-41         | 2083493      | Estabelecimento OC   |           |      |                         |                       |                     |          |
| 55.980.148/0001-21         | 2077973      | Estabelecimento 05   |           |      |                         |                       |                     |          |
| 55.980.882/0001-90         | 2079275      | Estabelecimento 00   |           |      |                         |                       |                     |          |
| <                          |              | >                    |           | <    | : [m]                   |                       |                     |          |
| 15 es                      | tabelecimen  | to(s)                |           |      | 3e                      | stabelecimer          | nto(s) vinculado(s) |          |
|                            |              |                      |           |      |                         |                       |                     |          |
| 1 Registro(s)              |              |                      |           |      |                         |                       |                     |          |

## ABA VINCULAÇÃO DA REDE

- Serão exibidos na Relação de Estabelecimentos de Saúde disponíveis, os estabelecimentos que tiverem sua Classificação definida na tela de Cadastro de Estabelecimento como "Assistência Hospitalar".
- Os planos selecionados cuja segmentação seja Ambulatorial ou Ambulatorial + Odontológico somente poderão ser vinculados aos estabelecimentos que possuem atendimento de Urgência/Emergência.
- Não será habilitada esta aba para os exclusivamente Odontológicos e para os que operam exclusivamente como Livre Escolha de prestadores.
- A rede informada deverá estar dentro da "Área de atuação" informada. Caso a Abrangência Geográfica seja:
  - Nacional A rede informada deverá ser composta por pelo menos um estabelecimento de Assistência Hospitalar, que possui atendimento de Urgência/Emergência marcado no Cadastro de Estabelecimento de Saúde, em todas as unidades federativas do país;
  - Grupo de Estados A rede informada deverá ser composta por pelo menos um estabelecimento de Assistência Hospitalar, que possui atendimento de Urgência/Emergência marcado no Cadastro de Estabelecimento de Saúde, em cada estado informado na área de atuação do produto;
  - Estadual A rede informada deverá ser composta por pelo menos um estabelecimento de Assistência Hospitalar, que possui atendimento de Urgência/Emergência marcado no Cadastro de Estabelecimento de Saúde, em cada estado informado na área de atuação do produto;
  - Grupo de Municípios A rede informada deverá ser composta por pelo menos um estabelecimento de Assistência Hospitalar, que possui atendimento de Urgência/Emergência marcado no Cadastro de Estabelecimento de Saúde, em qualquer município da área de atuação do produto;
  - Municipal A rede informada deverá ser composta por pelo menos um estabelecimento de Assistência Hospitalar, que possui atendimento de Urgência/Emergência marcado no Cadastro de Estabelecimento de Saúde, em cada município informado na área de atuação do produto.
- Consulta no site do DataSus: clicando no botão com o título "CNES", o sistema abre o seu browser (navegador internet) padrão, na página do DataSus, para que você possa consultar os dados do CNES do estabelecimento de saúde selecionado.

- Exportação para Excel: clicando no botão com a imagem do "Excel", você poderá exportar todos os estabelecimentos de saúde vinculados ao plano para um arquivo excel.
- Copiar a Rede de outro Plano: clicando no botão com o título "Copiar", o sistema permite que você possa copiar todos os Estabelecimentos de Saúde já vinculados a um outro plano. Se você estiver criando um novo plano muito parecido com outro que você já tenha cadastrado, você pode agilizar o processo de criação copiando todos os estabelecimentos vinculados ao plano já existente. E depois você pode fazer os ajustes necessários no novo plano. Caso o novo plano já tenha alguns estabelecimentos vinculados, o sistema não irá apagar nem sobrepor os mesmo.

| 1 | Criando modelos de rede e contrato !!                                                                                                    |
|---|----------------------------------------------------------------------------------------------------|
|   | Você pode criar modelos de rede e contrato para auxiliar na criação de novos planos, para isso, basta você cadastrar um ou mais planos especificamente para isso. Estes Planos nunca serão enviados para a ANS, eles serão utilizados apenas como "fonte" para as funções de "Copiar" (dispositivos ou rede).                                             |
| - | <b>EXEMPLO</b> : Você pode criar um plano com o título "MODELO REDE BÁSICA". Esse plano teria a rede básica da operadora, e nunca seria "enviado" para a ANS. Ele apenas seria utilizado no momento de criação de um novo plano, quando você executar a função "Copiar" da aba "Vinculação de rede" basta escolher como origem o plano MODELO REDE BÁSICA |

## CADASTRAMENTO DOS ESTABELECIMENTOS DE SAÚDE DA OPERADORA

Opção de Menu: Cadastro -> Cadastro de Estabelecimentos de Saúde

| [Inclusão]                                                                                                    |  |  |  |  |  |  |
|----------------------------------------------------------------------------------------------------|--|--|--|--|--|--|
| Cadastro de Estabelecimento de Saúde                                                                                                    |  |  |  |  |  |  |
| + - » • • • • • • • • • • •                                                                                                    |  |  |  |  |  |  |
| Classificação do Estabelecimento                                                                                                    |  |  |  |  |  |  |
| CNES CNPJ                                                                                                    |  |  |  |  |  |  |
| Nome/Razão Social<br>Relação com Entidade Hosp. UF Município                                                                                                    |  |  |  |  |  |  |
| Contrato com a operadora<br>Tipo de Contratualização<br>Contratualização<br>Tipo de Contratualização<br>Tipo de Contratualização<br>Tipo de Contratualização<br>Tipo de Contratualização |  |  |  |  |  |  |
| Data de início da<br>Prestação do Serviço Disponibilidade de Serviços<br>/ / III Urgência / Emergência                                                                                   |  |  |  |  |  |  |
| 119.777 Registro(s)                                                                                                    |  |  |  |  |  |  |

Clicando no botão com o título **CNES**, o sistema abre o navegador de internet padrão, instalado no computador em uso, no site do DataSus, consultando os dados do CNES do estabelecimento de saúde selecionado na tela de cadastro.

### CNPJ/CPF

Obrigatório CNPJ ou CPF para todos os que tenham o CNES preenchido.

- Para estabelecimentos classificados como Assistência Hospitalar o CNPJ é obrigatório mesmo que o CNES não tenha sido informado.
- Para os outros estabelecimentos deverá ser fornecida pelo menos uma das três informações: CPF, CNPJ ou CNES.
   Apenas caracteres numéricos

Este campo será validado por rotina de validação de CNPJ/CPF

CNES

Opcional. Apenas caracteres numéricos

## Razão Social

Obrigatório.

### Vínculo da Rede

Obrigatório para estabelecimentos classificados como Assistência Hospitalar. Opcional para os outros Selecionar uma opção através da lista:

- Próprio
- Contratualizado .

UF

Obrigatório.

Selecionar uma opção através da lista de UFs fornecida

Município

Obrigatório.

Selecionar uma opção através da lista de Municípios fornecida.

A lista de municípios será filtrada para apresentar apenas os municípios da UF selecionada no campo anterior.

#### Tipo de Contratualização:

Obrigatório quando a Relação com Entidade Hospitalar for Contratualizado.

Se Relação com Entidade Hospitalar for Próprio ou Relação não informada, este campo não será habilitado. Selecionar uma opção através da lista:

Direta 

Indireta 

#### Registro ANS da Operadora intermediária

Obrigatório para estabelecimentos classificados como Assistência Hospitalar, Relação com Entidade Hospitalar for Contratualizado e tipo de Contratualização Indireta.

Se Relação com Entidade Hospitalar for Próprio, se não for estabelecimento de Assistência Hospitalar ou tipo de Contratualização Direta este campo não será habilitado.

Apenas caracteres numéricos

Será validado por rotina de validação de Registro na ANS

#### Data da Contratualização

Opcional.

Se Relação com Entidade Hospitalar for Próprio ou não informado este campo não será habilitado.

Deve ser uma data válida e não pode ser menor que a data da RN específica, conforme definição abaixo:

- Serviços de Alta Complexidade e Demais Estabelecimentos:
  - Data da RN: 01/12/2003
  - Assistência Hospitalar:
    - Data da RN: 07/07/2003
- Data de início da prestação do serviço

Obrigatório.

Deve ser uma data válida

#### Disponibilidade de Serviços

Obrigatório para estabelecimentos classificados como Assistência Hospitalar. Opcional para os outros. Selecionar uma opção através da lista:

- Parcial
- Total

### Classificação do Estabelecimento

Obrigatório.

Selecionar uma opção através da lista:

- Assistência Hospitalar
- . Serviços de Alta Complexidade
- Demais Estabelecimentos .

Só poderão ser excluídos os estabelecimentos que não possuem vínculo com nenhum plano. A base de dados de estabelecimento de saúde do RPS estará vazia inicialmente e, caso a operadora queira copiar os estabelecimentos que já estão com suas informações regularizadas na base de dados do ARPS, deverá acessar a opção

"Importar dados do ARPS" 🛄

| 😋 Importar Estabelecimentos de Saúde do ARPS     |     |
|--------------------------------------------------|-----|
|                                                  |     |
| Selecione a localização da base de dados do ARPS |     |
|                                                  | è   |
|                                                  |     |
|                                                  |     |
| I                                                | 8 🗶 |
|                                                  |     |

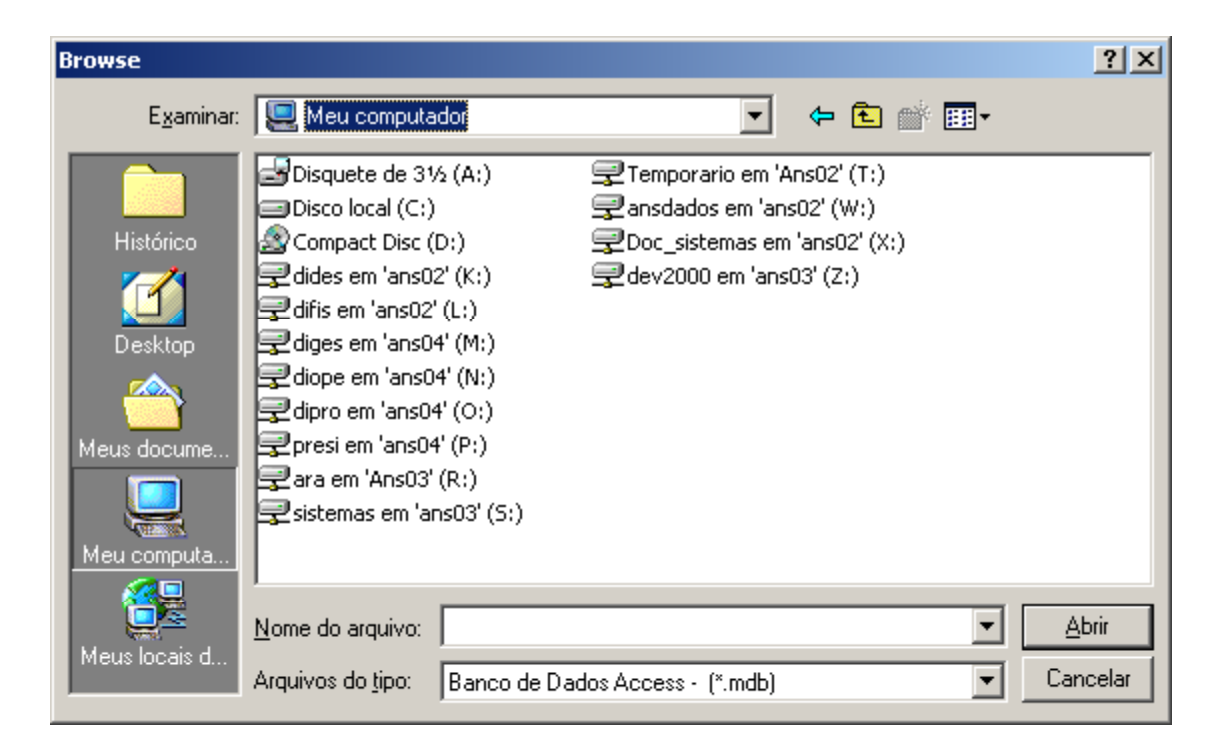

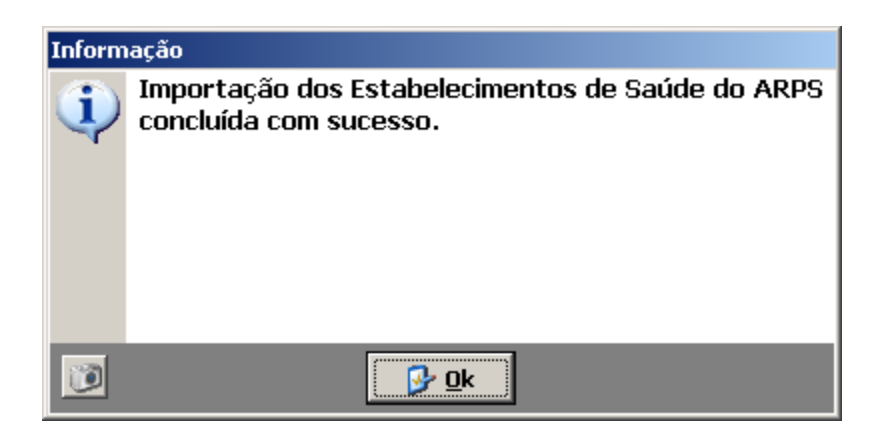

## VINCULAÇÃO DE REDE EM LOTE

#### Opção de Menu: Cadastro -> Vinculação de Rede em Lote

Objetivo: Vincular estabelecimento(s) de saúde com plano(s) incluindo a data corrente como a data do vínculo.

| Vinculação de Rede         | e em Lote      |    |                 |                      |         |                     | sair   |
|----------------------------|----------------|----|-----------------|----------------------|---------|---------------------|--------|
|                            |                | 1  |                 |                      |         |                     |        |
| Relação de Estabelecimento | os de Saúde    |    |                 | Relação de Estabelec | imentos | de Saúde para vín   | culo 🌋 |
| CNPJ CNES Razã             | o Social 📃 🔺   | Į. | >>              | CNPJ                 | CNES    | Razão Social        |        |
| 00.096.843/0001-33 Estab   | elecimento 005 | ┛  |                 | Þ                    |         |                     |        |
| 00.106.435/0001-15 Estab   | elecimento 006 |    | <u> </u>        |                      |         |                     |        |
| ▶ 00.113.183/0001-51 Estab | elecimento 007 |    | <               |                      |         |                     |        |
| 00.135.740/0001-35 Estab   | elecimento 008 |    |                 |                      |         |                     |        |
| 00.173.618/0001-53 Estab   | elecimento 009 |    | <<              |                      |         |                     |        |
| 00.176.941/0001-80 Estab   | elecimento 010 |    |                 |                      |         |                     |        |
| 00.338.763/0001-47 Estab   | elecimento 011 |    |                 |                      |         |                     |        |
| 00.371.867/0001-53 Estab   | elecimento 012 |    |                 |                      |         |                     |        |
|                            |                |    |                 |                      |         |                     |        |
|                            | F              |    |                 |                      |         |                     |        |
| 680 estabelecimento(s)     |                |    |                 | 0 estabelecimento(s) |         |                     |        |
|                            |                | 1  |                 |                      |         |                     |        |
| Relação de Planos          |                |    | 1               |                      | Relaçã  | ão de Planos a vinc | ular 🌋 |
| Nome Comercial             | <b>▲</b>       |    | <b>&gt;&gt;</b> | Nome Comercial       |         |                     |        |
| Plano Exemplo              |                |    |                 |                      |         |                     |        |
| Plano Exemplo              |                | ŀ  | <u> </u>        |                      |         |                     |        |
|                            |                |    | >               |                      |         |                     |        |
|                            |                | Ľ  |                 |                      |         |                     |        |
|                            | _              |    | <<              |                      |         |                     |        |
|                            |                | 1  |                 |                      |         |                     |        |
|                            |                |    |                 |                      |         |                     |        |
|                            | -              | 1  | V               |                      |         |                     |        |
| 2 plano(s)                 |                |    |                 | 0 plano(s)           |         |                     |        |

- Serão exibidos na Relação de Estabelecimentos de Saúde os estabelecimentos que tiverem sua Classificação definida na tela de Cadastro de Estabelecimento como "Assistência Hospitalar".
- Não serão exibidos na relação de planos, os exclusivamente Odontológicos.
- O sistema garantirá, durante a vinculação, que só sejam vinculados à planos de segmentação assistencial "Ambulatorial" ou "Ambulatorial + Odontológico" os estabelecimentos de saúde que tenham atendimento de Urgência/Emergência.

## CADASTRAMENTO DOS DISPOSITIVOS CONTRATUAIS

Este módulo não estará disponível a partir da versão 2.7.0 do sistema. Em virtude das alterações na RN 85 e IN 23, o registro de novos produtos não precisarão conter o Instrumento Jurídico.

## IMPORTAR ESTABELECIMENTOS DE SAÚDE

Opção de Menu: Arguivo -> Importar Estabelecimentos de Saúde

Essa opção efetua a atualização do cadastro de estabelecimentos de saúde a partir de um arquivo texto contendo as informações do estabelecimento hospitalar com base em um layout previamente definido.

A escolha da opção 'Importar estabelecimento de saúde' fará com que seja exibida a tela abaixo, onde deverá ser informado o arquivo texto (extensão '.txt') que terá seus dados importados.

| Importar Estabelecimentos de Saúde                                                                                                    |               |
|----------------------------------------------------------------------------------------------------|---------------|
|                                                                                                    |               |
|                                                                                                    |               |
| Origem                                                                                                    |               |
| "C:\Prestadores.txt"                                                                                                    | <u>i</u>      |
| Se o estabelecimento de saúde já estiver cadastrado, ATUALIZE os dados do<br>Para verificar se um estabelecimento já se encontra cadastrado, o sistema compara CNPJ + Ct | mesmo.<br>NES |
| 66%                                                                                                    |               |

Ao clicar no botão is a tela abaixo aparecerá para busca do arquivo a ser importado.

Se a opção "Se o estabelecimento de saúde já estiver cadastrado, ATUALIZE os dados do mesmo" estiver marcada, o sistema irá verificar se o estabelecimento que está sendo importado já existe na base de dados, caso exista, o sistema atualiza todos os seus dados com base no que foi informado no arquivo texto, caso não exista, o sistema importa o novo estabelecimento. Para verificar se o estabelecimento já se encontra cadastrado, o sistema compara os campos CNPJ (ou CPF) + CNES.

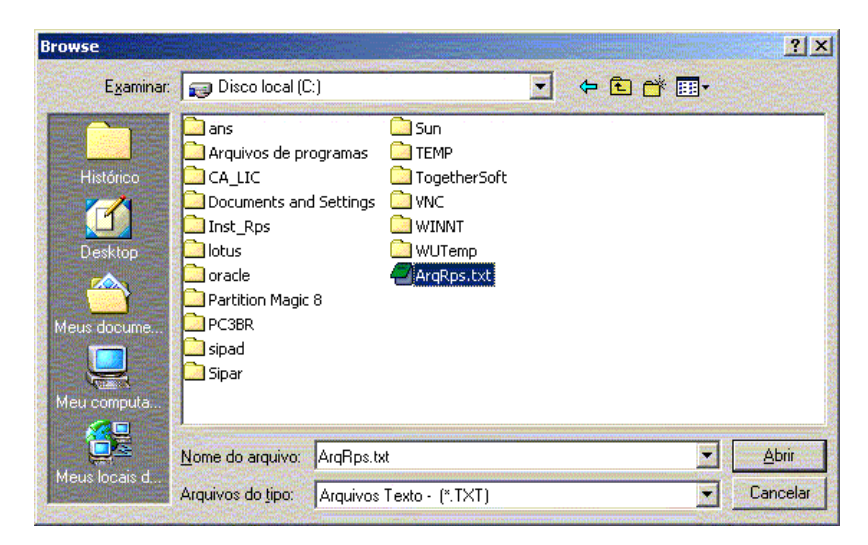

Após selecionar o arquivo desejado, clicar no botão Abrir da tela acima. Será mostrada a tela abaixo para confirmação do arquivo a ser processado.

Caso o arquivo informado pelo usuário não seja encontrado, o sistema emitirá a mensagem:

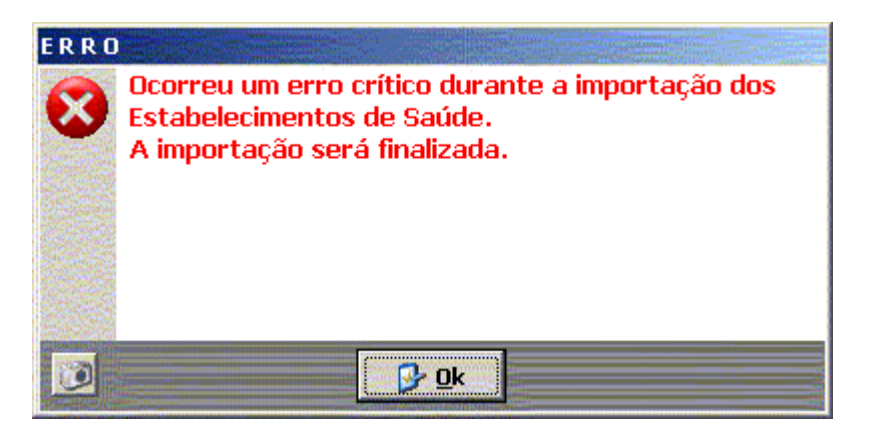

Ao clicar no botão Confirma, o aplicativo fará consistência nas informações verificando o conteúdo de cada dado informado. A janela abaixo será mostrada caso sejam detectados erros de verificação.

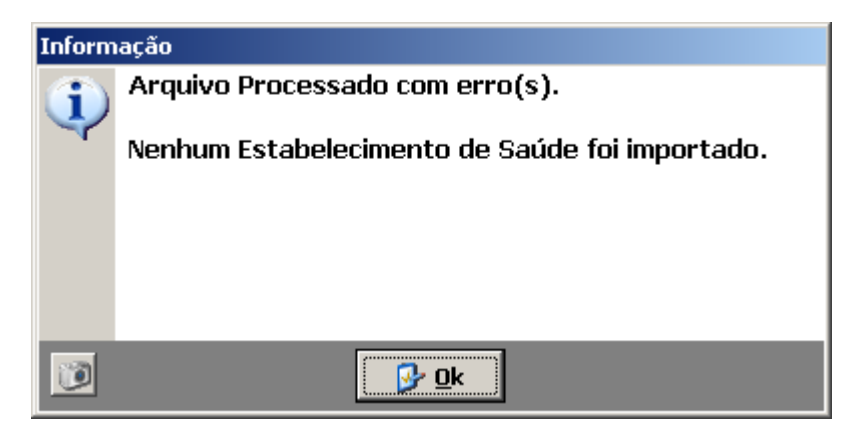

Um clique no botão "Ok" fará com que seja emitido o relatório de erros para verificação e/ou correção. O sistema relaciona todos os erros detectados durante o processo de carga do arquivo texto.

| 12    | R AN      | S Agência Nacional de<br>Saúde Suplementar<br>elatório de Erros c | Ministério da Saúde Emissao: 2000<br>Diretoria de Normas e Habilitação de Produtos Hora<br>Sistema de Registro de Planos de Saúde Pág<br>le Importação de Arquivo de Estabelecimentos de Saúde |
|-------|-----------|-------------------------------------------------------------------|----------------------------------------------------------------------------------------------------|
| Sequê | ncia Linh | na Campo                                                          | Descrição do Erro                                                                                                    |
| 1     | 1         | Código Município                                                  | Código do Município inválido.                                                                                                    |
| 2     | 2         | CNES                                                              | CNES do Estabelecimento de Saúde deve possuir 7 dígitos.                                                                                                    |
| 3     | 2         | CNPJ                                                              | CNPJ do Estabelecimento de Saúde inválido.                                                                                                    |
| 4     | 2         | Razão Social                                                      | Nome ou Razão Social do Estabelecimento de Saúde não informada.                                                                                                    |
| 5     | 2         | Código Município                                                  | Código do Município inválido.                                                                                                    |
| 6     | 3         | CNES                                                              | CNES do Estabelecimento de Saúde deve possuir 7 dígitos.                                                                                                    |
| 7     | 3         | CNES                                                              | CNES do Estabelecimento de Saúde inválido.                                                                                                    |
| 8     | 3         | CNPJ                                                              | CNPJ do Estabelecimento de Saúde inválido.                                                                                                    |
| 9     | 3         | Código Município                                                  | Código do Município inválido.                                                                                                    |
| 10    | 4         | CNES                                                              | CNES do Estabelecimento de Saúde deve possuir 7 dígitos.                                                                                                    |
| 11    | 4         | CNES                                                              | CNES do Estabelecimento de Saúde inválido.                                                                                                    |
| 12    | 4         | CNPJ                                                              | CNPJ do Estabelecimento de Saúde inválido.                                                                                                    |
| 13    | 4         | Código Município                                                  | Código do Município inválido.                                                                                                    |
| 14    | 5         | CNES                                                              | CNES do Estabelecimento de Saúde deve possuir 7 dígitos.                                                                                                    |
| 15    | 5         | CNES                                                              | CNES do Estabelecimento de Saúde inválido.                                                                                                    |
| 16    | 5         | CNPJ                                                              | CNPJ do Estabelecimento de Saúde inválido.                                                                                                    |
| 17    | 5         | Código Município                                                  | Código do Município inválido.                                                                                                    |
| 18    | 6         | CNES                                                              | CNES do Estabelecimento de Saúde deve possuir 7 dígitos.                                                                                                    |
| 19    | 6         | CNPJ                                                              | CNPJ do Estabelecimento de Saúde inválido.                                                                                                    |

A ação a ser tomada neste caso é a correção dos erros, através da edição do arquivo texto com o editor de sua preferência, efetuando as correções necessárias, para então importá-lo novamente.

Não havendo erros de processamento, será exibida a mensagem:

| Informação |                               |  |  |  |  |  |
|------------|-------------------------------|--|--|--|--|--|
| ٩          | Arquivo Processado sem erros. |  |  |  |  |  |
|            |                               |  |  |  |  |  |
|            |                               |  |  |  |  |  |
| 0          | <mark>₽</mark> Ok             |  |  |  |  |  |

## Layout do arquivo para importar dados hospitalares

| Сатро                                                                                                    | Tipo         | Tamanho |
|----------------------------------------------------------------------------------------------------|--------------|---------|
| 1- CNPJ do Estabelecimento de Saúde. Justificar com zeros à esquerda.<br>No caso do campo 9 ser igual a '2' ou '3' deve ser informado CNPJ ou CPF<br>do prestador                                                                                                    | Alfanumérico | 14      |
| <ol> <li>Razão Social do Estabelecimento de Saúde. Justificar com brancos à<br/>direita.</li> </ol>                                                                                                    | Alfanumérico | 60      |
| 3. Tipo Estabelecimento de Saúde. Informar 1000 (Próprio) ou 2000 (Contratualizado)                                                                                                    | Numérico     | 04      |
| 4. Código do Município – referente ao Município onde o Estabelecimento<br>de Saúde está localizado. Justificar com zeros à esquerda.                                                                                                    | Numérico     | 07      |
| 5 - Tipo de Contratação do dos hospitais – Informar D – Direta – I – Indireta para hospitais que possuírem a rede contratualizada (Tipo de estabelecimento igual a 2000). Deixar em branco para os hospitais que possuírem rede própria (Tipo de estabelecimento igual a 1000). | Alfanumérico | 01      |
| 6 – Data de Contratação do Estabelecimento de Saúde pela operadora.<br>Formato: ddmmaaaa                                                                                                    | Data         | 08      |
| 7 – Código CNES do estabelecimento de saúde. Justificar com zeros à esquerda.                                                                                                    | Alfanumérico | 07      |
| 8 – Data de início do Vínculo do Estabelecimento de Saúde com a<br>operadora.<br>Formato: ddmmaaaa                                                                                                    | Data         | 08      |
| <ul> <li>9 – Classificação do Estabelecimento de Saúde; Informar 1 –</li> <li>Estabelecimento de assistência hospitalar; 2 – Serviços de alta complexidade; 3 – Demais estabelecimentos.</li> </ul>                                                                             | Numérico     | 01      |
| 10 – Número do registro ANS da Operadora Intermediaria. (caso o valor do campo 5 seja I – Indireta). Justificar com zeros à esquerda                                                                                                    | Numérico     | 06      |
| 11 – Disponibilidade dos serviços; Informar T – Total ou P – Parcial.                                                                                                    | Alfanumérico | 01      |
| 12 – Indicador de Urgência / Emergência; S - Sim ou N – Não.                                                                                                    | Alfanumérico | 01      |

## Observações Gerais:

O arquivo é composto de um único tipo de registro com tamanho fixo de 118 bytes (caracteres); Para o preenchimento do Código do Município, consulte o endereço <u>http://www.sidra.ibge.gov.br/bda/territorio/uftabunit.asp</u>.

## EXCLUIR ESTABELECIMENTOS DE SAÚDE

Opção de Menu: Arquivo -> Excluir Estabelecimentos de Saúde

Essa opção efetua a exclusão de todos os Estabelecimentos de Saúde que não possua vínculo com qualquer plano da base de dados do aplicativo RPS Operadora. Os Estabelecimentos que possuírem qualquer vínculo com qualquer plano, não serão excluídos.

| Excluir Estabelecimentos de Saúde                                                                                                    |  |
|----------------------------------------------------------------------------------------------------|--|
| Este procedimento EXCLUI da base<br>de dados do aplicativo RPS Operadora<br>todos os Estabelecimentos de Saúde<br>que NÃO estejam vinculados a plano. |  |
|                                                                                                    |  |

## IMPORTAR DISPOSITIVOS CONTRATUAIS DO SISTEMA ARPS

Este módulo não estará disponível a partir da versão 2.7.0 do sistema. Em virtude das alterações na RN 85 e IN 23, o registro de novos produtos não precisarão conter o Instrumento Jurídico.

## RELATÓRIOS

Estabelecimentos de Saúde Relação de Estabelecimento de Saúde da Operadora Relação de Estabelecimento de Saúde e seus Planos Relação De Estabelecimento De Saúde Sem Vínculo Com Planos

Planos

Relação de Planos sem Vínculo com Estabelecimentos de Saúde Relação de Planos e seus Estabelecimentos de Saúde Relação de Planos Enviados Relação de Planos Não Enviados Relação de Planos

Erros Relação de Erros em Planos

Todos os relatórios são inicialmente exibidos em tela, mas o usuário sempre pode optar por imprimir os mesmos após a visualização.

Na tela de visualização do relatório, temos uma barra de ferramentas, onde as principais opções são:

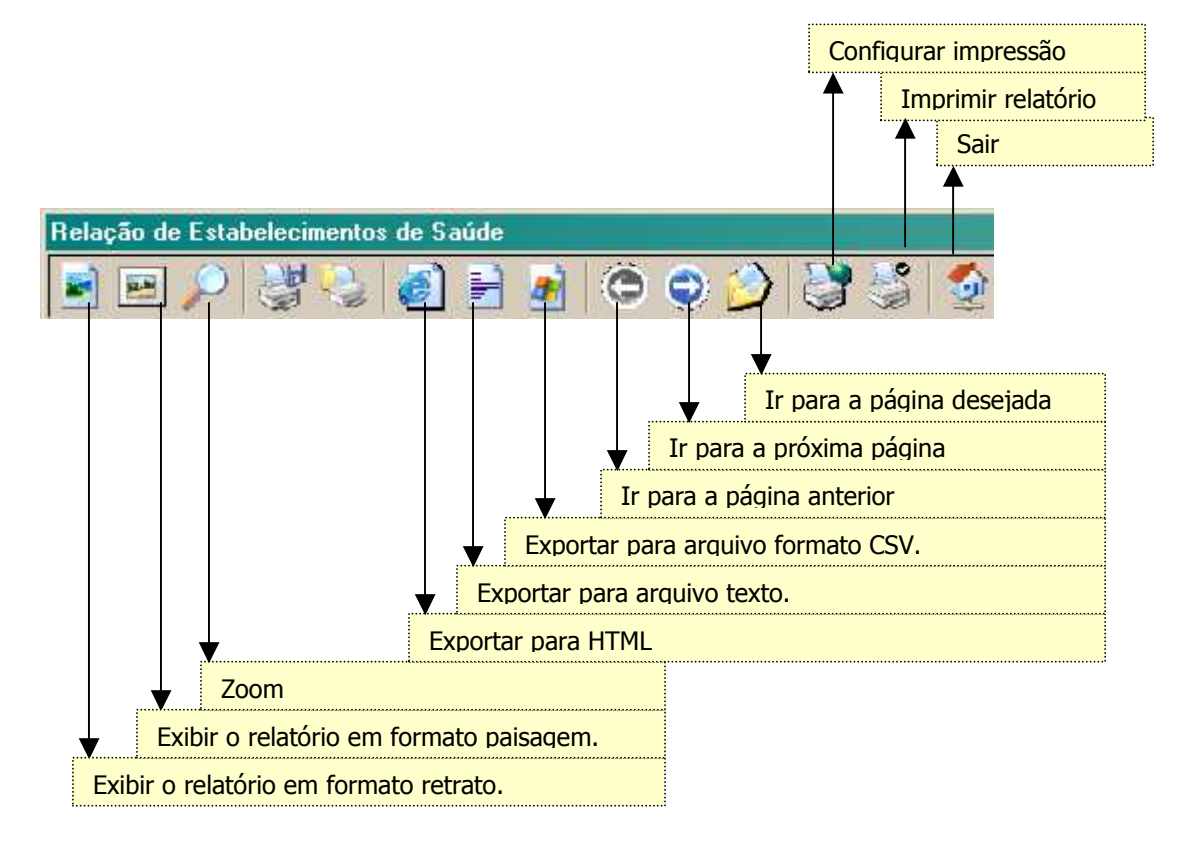

| <u>N</u> ome:  | Nans0564/Kyocera Mita FS-1800 Propriedades |
|----------------|--------------------------------------------|
| Status:        | Pronta                                     |
| Tipo:          | Kyocera Mita FS-1800                       |
| Local:         | LPT1:                                      |
| Comentári      | 0:                                         |
| ntervalo d     | e impressão                                |
| € <u>I</u> udo | Número de <u>c</u> ópias: 1                |
| C Página       | as <u>d</u> e: 1 <u>a</u> té: 40           |
| C Select       | 1 2 3 1 2 3 Agr                            |

OBSERVAÇÃO: Na tela anterior, o usuário deverá selecionar o nome da impressora e o número de cópias que deseja imprimir. Clique no botão OK. A tela irá retornar para o visualizador.

Em seguida, deverá clicar no botão com a imagem da impressora para imprimir.

## SOLICITAÇÃO DE REGISTRO DE PLANO DE SAÚDE À ANS

Solicitar Registro de Plano de Saúde.

Após ter completado todas as informações do Plano de Saúde é necessário enviar a Solicitação de Registro à ANS.

|                                       |                        |                                                  | ×                          |  |  |  |  |
|---------------------------------------|------------------------|--------------------------------------------------|----------------------------|--|--|--|--|
| Solicitar Registro de Planos de Saúde |                        |                                                  |                            |  |  |  |  |
| Filtrar por<br>Nome Comercial         | ∏ Mait                 | úsculas e minúsculas<br>ilquer parte do registro |                            |  |  |  |  |
| Nome Comercial                        | Contratação            | Abrangência Geográfica                           | a Segmentação Assistencial |  |  |  |  |
| Plano Exemplo                         | Individual ou Familiar | Nacional                                         | Ambulatorial               |  |  |  |  |
|                                       |                        |                                                  |                            |  |  |  |  |
| Marcar todos                          | Desmarcar todos        |                                                  | Enviar X Cancelar          |  |  |  |  |

Os planos consistentes, ou seja, que estejam com todas as suas informações de acordo com as regras para registro de planos na ANS, estarão identificados na cor **preta.** Os planos inconsistentes estarão identificados com a cor **vermelha**. Ao clicar duas vezes sobre o plano inconsistente será apresentado o Relatório de Erros deste plano.

Somente será permitido o envio de solicitações dos planos consistentes. Podem ser enviadas várias solicitações ao mesmo tempo ou apenas uma. Se forem várias, serão enviadas as que estiverem marcadas. Após a seleção da(s) solicitação(ões) clique no botão Enviar. Caso haja algum erro o envio não se efetivará. Depois de providenciada a correção dos erros, o processo deverá ser reiniciado. Caso não existam erros na(s) solicitação(ões), será apresentada a tela de transmissão abaixo. Devem ser seguidas as instruções que constam da tela de transmissão.

A partir da versão 2.1.0, a transmissão de solicitações de registro de planos só poderá ser efetuada após a instalação da versão atualizada do Programa Transmissor de Arquivos (PTA).

| Enviar arquivo para a ANS                                                                                                    | ×       |
|----------------------------------------------------------------------------------------------------|---------|
| Leia com atenção as instruções a seguir, antes de fazer a<br>Transmissão de Dados.                                                                                                    |         |
| <ol> <li>Certifique-se com o profissional de rede de sua empresa, se a porta 80 e<br/>as portas no intervalo de 20000 a 20019, estão disponíveis para conexão<br/>com o endereço receptor.ans.gov.br, via protocolo TCP/IP.</li> </ol>                                            |         |
| <ol> <li>Certifique-se de que os seguintes softwares não estejam em funcionament<br/>(o serviço deve estar parado) em seu computador: MS-IIS, MS-PWS,<br/>MS-SQL Server (versão Servidor), ou qualquer software possa interferir en<br/>conexões do tipo Socket (TCP);</li> </ol> | :o<br>n |
| <ol> <li>Certifique-se de que utilizará a senha correta ("nova senha"), a mesma<br/>utilizada na impressão de boletos, acompanhamento dos processos de<br/>impugnação do ressarcimento e consulta dos envios do SIP e RPC.</li> </ol>                                             |         |
| Informe no quadro abaixo a senha de transmissão:                                                                                                    |         |
| (Atenção: considerar diferentes maiúsculas e minúsculas)                                                                                                    |         |
| Senha:                                                                                                    |         |
| 🖌 🔪                                                                                                    | ٢       |

Após a digitação da Senha Clique no botão "confirmar", será apresentada a tela abaixo:

| Programa Transmissor de A<br>Programa Transmissor de A<br>Referencia Nacio<br>Saúde Suplen | Arquivos PTA   Programa Transmissor de Arquivos Versão PTA-4.0.1 (BETA)                                                            | <u> </u> |
|--------------------------------------------------------------------------------------------|----------------------------------------------------------------------------------------------------|----------|
|                                                                                            | Enviar Arquivo<br>Tipo de arquivo<br>Arquivo do PTA-4.0.1<br>Arquivo a ser enviado<br>C:\Pta\RPS Beta\312304300520061451490000.RP5 |          |
|                                                                                            | <ul> <li>✓ Preparação dos dados</li> <li>➡ Conectando com o servidor</li> <li>□ Transmissão de dados</li> </ul>                    |          |
| Ajuda                                                                                      | Tentando efetuar conexão TCP com a ANS no endereço 10.22.1.8:80                                                                    | Sair     |

Após a conclusão da transmissão será fornecido o Protocolo de Transmissão que deve ser utilizado para a verificação da situação de processamento do arquivo através do site da ANS www.ans.gov.br .

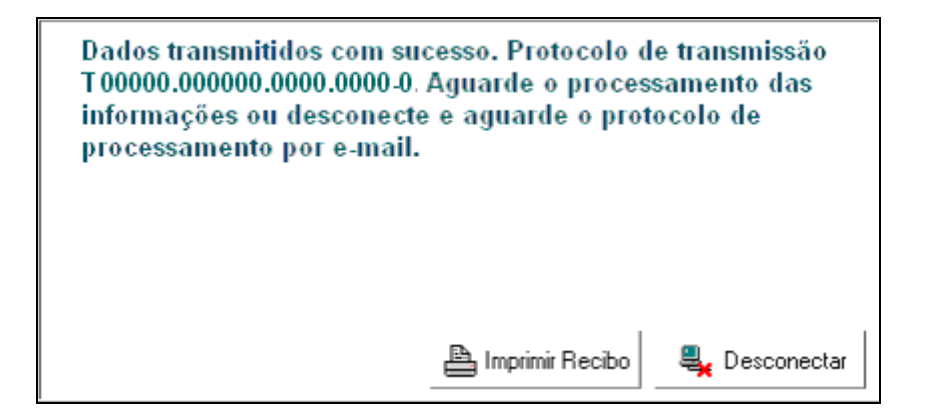

Ressalte-se que esse protocolo é apenas a confirmação da transmissão dos dados à ANS. É importante que a operadora efetue a verificação da incorporação dos seus dados à base de dados da ANS, num prazo máximo de 72 horas, após o envio desses dados.

O procedimento de "COMO VERIFICAR A INCORPORAÇÃO DOS DADOS PELA ANS" encontra-se descrito no capítulo 16 deste manual.

## DISPOSITIVOS PUBLICADOS

Este módulo não estará disponível a partir da versão 2.7.0 do sistema. Em virtude das alterações na RN 85 e IN 23, o registro de novos produtos não precisarão conter o Instrumento Jurídico.

## LIBERAR SOLICITAÇÕES PARA RETIFICAÇÃO

O aplicativo permite que uma Solicitação de Registro de Plano que gere pendências no processo de análise na ANS seja retificada.

Após a acessar a opção de menu Cadastro -> Liberar Planos para Retificação o aplicativo possibilita que se libere, para correção (edição), os planos que foram enviados a ANS para registro e que geraram pendências nessa solicitação. Os planos poderão ser corrigidos e novamente enviados a ANS, pela opção "Solicitação de Registro do Plano", para correção de suas pendências e registro. Somente para os planos enviados poderá ser solicitada a liberação

| L |                                          |                 |                        |                        |                          |          |
|---|------------------------------------------|-----------------|------------------------|------------------------|--------------------------|----------|
|   | Liberar Planos de Saúde para Retificação |                 |                        |                        |                          |          |
|   | Filtrar por                              |                 |                        |                        |                          |          |
|   |                                          |                 | <b>T</b>               | 5                      | Executar Filtro          |          |
|   |                                          |                 |                        |                        | Limpar Filtro            |          |
|   |                                          |                 |                        |                        | <u> И сітраї і па о</u>  |          |
|   | Nome Comercial                           |                 | Contratação            | Abrangência Geográfica | Segmentação Assistencial |          |
| P | Plano Exemplo                            |                 | Individual ou Familiar | Nacional               | Ambulatorial             |          |
| L |                                          |                 |                        |                        |                          |          |
| L |                                          |                 |                        |                        |                          |          |
| L |                                          |                 |                        |                        |                          |          |
| L |                                          |                 |                        |                        |                          |          |
| L |                                          |                 |                        |                        |                          |          |
| L |                                          |                 |                        |                        |                          |          |
| L |                                          |                 |                        |                        |                          |          |
| L |                                          |                 |                        |                        |                          |          |
| L |                                          |                 |                        |                        |                          |          |
| L |                                          |                 |                        |                        |                          |          |
| L |                                          |                 |                        |                        |                          |          |
| L |                                          |                 |                        |                        |                          |          |
| L |                                          |                 |                        |                        |                          |          |
| L |                                          |                 |                        |                        |                          |          |
| L |                                          |                 |                        |                        |                          |          |
| L |                                          |                 |                        |                        |                          |          |
|   | Marcar todos                             | Desmarcar todos |                        |                        | 🖌 Liberar 🖌              | Cancelar |

## CONSISTÊNCIAS

As consistências serão feitas na tela de Cadastro do Plano e antes do envio da Solicitação. Na tela Cadastro de Plano

será através do botão Mal, que também salva o plano. Se o plano estiver consistente, na tela de Solicitação de Registro aparecerá em preto e poderá ser transmitido. Caso contrário aparecerá em vermelho e não poderá ser transmitido até que esteja consistente.

### CLASSIFICAÇÃO DA OPERADORA

Administradora – Não pode registrar plano. Nenhuma opção do sistema estará habilitada caso a operadora possua esta classificação.

Autogestão - Não pode registrar plano com tipo de contratação Individual/Familiar.

**Cooperativa Odontológica e Odontologia de Grupo** – Só podem registrar plano de segmentação Odontológica.

## TIPO DE CONTRATAÇÃO

#### Individual/Familiar

Não pode registrar plano com formação de preço pós-estabelecido. Plano não pode possuir vínculo empregatício.

#### **Coletivo empresarial**

Plano não pode possuir vínculo do beneficiário: "Sem vínculo empregatício"

#### Coletivo por adesão

Plano não pode possuir vínculo do beneficiário: "Com vínculo empregatício ativo" ou "Com vínculo empregatício inativo".

## SEGMENTAÇÃO ASSISTENCIAL

### Ambulatorial

Plano não pode possuir padrão de acomodação No acesso à livre escolha de prestadores o plano não pode possuir os itens Internações, Consultas odontológicas, Exames odontológicos complementares, prevenção odontológica, periodontia, dentística, endodontia, cirurgia odontológica ambulatorial. Nos serviços e coberturas adicionais não pode possuir o item Ortodontia. Não pode possuir Formação de Preço misto.

#### Hospitalar com Obstetrícia

No acesso à livre escolha de prestadores o plano não pode possuir os itens Consultas odontológicas, Exames odontológicos complementares, prevenção odontológica, periodontia, dentística, endodontia, cirurgia odontológica ambulatorial.

Nos serviços e coberturas adicionais não pode possuir o item Ortodontia. Não pode possuir Formação de Preço misto.

### Hospitalar sem Obstetrícia

No acesso à livre escolha de prestadores o plano não pode possuir os itens Consulta médica, Exames complementares, Terapias, Atendimento ambulatorial, Consultas odontológica, Exames odontológicos complementares, prevenção odontológica, periodontia, dentística, endodontia, cirurgia odontológica ambulatorial.

Nos serviços e coberturas adicionais não pode possuir o item Ortodontia. Não pode possuir Formação de Preço misto.

### Odontológico

Plano não pode possuir Rede Hospitalar.

Plano não pode possuir Padrão de acomodação.

No acesso à livre escolha de prestadores o plano não pode possuir os itens Consulta médica, Exames Complementares, Internações, Terapias e Atendimento Ambulatorial.

Nos serviços e coberturas adicionais não pode possuir os itens Assistência e Internação domiciliar, Assistência Farmacêutica, Transporte Aeromédico, emergência Domiciliar e/ou fora da abrangência geográfica contratada, Transplantes não obrigatórios e Saúde ocupacional.

#### Referência

Plano não pode possuir Padrão de acomodação Individual.

Não pode possuir Serviços e coberturas adicionais.

Não pode possuir Formação de Preço misto.

No acesso à livre escolha de prestadores o plano não pode possuir os itens Consultas odontológicas, Exames odontológicos complementares, prevenção odontológica, periodontia, dentística, endodontia, cirurgia odontológica ambulatorial.

#### Ambulatorial + Hospitalar com Obstetrícia

No acesso à livre escolha de prestadores o plano não pode possuir os itens Consultas odontológicas, Exames odontológicos complementares, prevenção odontológica, periodontia, dentística, endodontia, cirurgia odontológica ambulatorial.

Nos serviços e coberturas adicionais não pode possuir o item Ortodontia. Não pode possuir Formação de Preço misto.

#### Ambulatorial + Hospitalar sem Obstetrícia

No acesso à livre escolha de prestadores o plano não pode possuir os itens Consultas odontológicas, Exames odontológicos complementares, prevenção odontológica, periodontia, dentística, endodontia, cirurgia odontológica ambulatorial.

Nos serviços e coberturas adicionais não pode possuir o item Ortodontia. Não pode possuir Formação de Preço misto.

#### Ambulatorial + Odontológico

Plano não pode possuir padrão de acomodação No acesso à livre escolha de prestadores o plano não pode possuir o item Internações. Não pode possuir Formação de Preço misto.

#### Hospitalar com Obstetrícia + Odontológico

Não pode possuir Formação de Preço misto.

#### Hospitalar sem Obstetrícia + Odontológico

No acesso à livre escolha de prestadores o plano não pode possuir os itens Consulta médica, Exames complementares, Terapias, Atendimento ambulatorial. Não pode possuir Formação de Preço misto.

#### Ambulatorial + Hospitalar com Obstetrícia + Odontológico

Não pode possuir Formação de Preço misto.

#### Ambulatorial + Hospitalar sem Obstetrícia + Odontológico

Não pode possuir Formação de Preço misto.

#### Entidades Hospitalares – Rede Hospitalar

Com exceção dos planos com Segmentação Odontológica todos os outros devem possuir Rede Hospitalar. Caso contrário, a Solicitação de Registro não será enviada.

Para os planos com Segmentação Odontológica, serão realizadas verificações sobre a Rede Hospitalar da Operadora, conforme a Abrangência Geográfica do plano. Segue:

- Nacional A rede da Operadora deverá ser composta por pelo menos um estabelecimento classificado como Demais Estabelecimentos, em todas as unidades federativas do país;
- Grupo de Estados A rede da Operadora deverá ser composta por pelo menos um estabelecimento classificado como Demais Estabelecimentos, em cada estado informado na área de atuação do produto;
- Estadual A rede da Operadora deverá ser composta por pelo menos um estabelecimento classificado como Demais Estabelecimentos, em cada estado informado na área de atuação do produto;

- Grupo de Municípios A rede da Operadora deverá ser composta por pelo menos um estabelecimento classificado como Demais Estabelecimentos, em qualquer município da área de atuação do produto;
- Municipal A rede da Operadora deverá ser composta por pelo menos um estabelecimento classificado como Demais Estabelecimentos, em cada município informado na área de atuação do produto.

## Formação do Preço

Misto

Não pode possuir padrão de acomodação. Não pode haver Fator Moderador Somente para planos com Segmentação Odontológicos

### Nota Técnica de Registro de Produto

As informações relativas à Nota Técnica de Registro não são obrigatórias para os planos cujas características indicam:

Segmentação: Odontológico OU Formação de Preço: pós-estabelecido

O envio da Solicitação de Registro se efetivará somente se a data de protocolo da NTRP for igual ou posterior a 01/01/2008.

## COMO VERIFICAR A INCORPORAÇÃO DOS DADOS PELA ANS

Para verificar a condição de recebimento do arquivo e seu devido processamento pela Agência, o usuário deverá selecionar o item Verificação da Incorporação de Dados Enviados à ANS:

| 🔯 Ministério da Saúde                                  |                                                                                                    |                                                                                 |
|--------------------------------------------------------|----------------------------------------------------------------------------------------------------|---------------------------------------------------------------------------------|
| 6                                                      | FALE CONOSCO DÚVIDAS                                                                                                    |                                                                                 |
|                                                        | cia Nacional de consumidor operador<br>e Suplementar Atende Operadoras: 0xx(2                                                                                      | as prestadores de serviço de saúde gestores do sus<br>1)2105 0333               |
|                                                        | Reg. man. e cancel. dos produtos » Registrar um p                                                                                                    | roduto                                                                          |
| SAIBA MAIS                                             |                                                                                                    | Matavaleava Patrala                                                             |
| PROMOÇÃO À SAÚDE E<br>PREVENÇÃO DE DOENÇAS             |                                                                                                    | <u>ए ग्र</u> ावरणितः                                                            |
| REGISTRO DE OPERADORAS                                 |                                                                                                    |                                                                                 |
| REGISTRO, MANUTENÇÃO E<br>CANCELAMENTO DOS<br>PRODUTOS | REGISTRAR UM PRODUTO                                                                                                    |                                                                                 |
| CADASTRO BENEFICIÁRIOS                                 | <ul> <li>O registro dos planos privados de assistência à saúde<br/>obrigatório. Planos comercializados antes de 2/1/199<br/>ender con composibilizados.</li> </ul> | e comercializados pelas operadoras é<br>9 não precisam ser registrados, mas não |
| INFORMAÇÕES CADASTRAIS<br>E CONTÁBEIS                  |                                                                                                    | C. Collisionalia da Bagistra                                                    |
| RESSARCIMENTO AO SUS                                   | Regulamentação     Pagamento                                                                                                    | <ul> <li>Adequação de Registro</li> <li>Adequação de Registro</li> </ul>        |
| FISCALIZAÇÃO                                           | <ul> <li>Verificação de incorporação de dados</li> </ul>                                                                                                    | <ul> <li>Dúvidas</li> </ul>                                                     |

Nesta opção o usuário poderá verificar a situação da incorporação do arquivo ao banco de dados da ANS

## Na próxima tela, o usuário deverá fornecer os dados solicitados e clicar no botão

| 🔯 Ministério da Saúde                                  |                                                                      |                                                                                                    | <b>:</b> .S                                                                      |
|--------------------------------------------------------|----------------------------------------------------------------------|----------------------------------------------------------------------------------------------------|----------------------------------------------------------------------------------|
|                                                        | ência Nacional de<br>úde Suplementar                                 | FALE CONOSCO DÚVIDAS                                                                                                    | ço de saúde gestores do sus                                                      |
| SRIEA MAIS                                             |                                                                      |                                                                                                    | SRIEA MAIS                                                                       |
| PROMOÇÃO À SAÚDE E<br>PREVENÇÃO DE DOENÇAS             |                                                                      |                                                                                                    | 🔹 SIP, DIOPS e FIP                                                               |
| REGISTRO DE OPERADORAS                                 |                                                                      |                                                                                                    | bases para o equilíbrio<br>do setor                                              |
| REGISTRO, MANUTENÇÃO E<br>CANCELAMENTO DOS<br>FRODUTOS | VERIFICAÇÃO                                                          | DA INCORPORAÇÃO DE DADOS                                                                                                    |                                                                                  |
| CADASTRO BENEFICIÁRIOS                                 | Fata data a south its                                                |                                                                                                    |                                                                                  |
| INFORMAÇÕES CADASTRAIS<br>E CONTÁBEIS                  | ANS na transmissão d<br>(NTRP), Aumento de I<br>(SIP) Programa de Is | ta a conterencia dos dados fornecidos pela operadora a<br>los arquivos: Nota Técnica de Registro de Produtos<br>Mensalidade (RPC), Sistema de Informações de Produtos<br>orentiun à Adantação de Contratos (PIAC) e Sistema de | <ul> <li>Nossa operadora<br/>está mudando de<br/>opdorora, É province</li> </ul> |
| RESSARCIMENTO RO SUS                                   | Cadastro de Planos Ar                                                | ntigos (SCPA). Caso haja dados incorretos e incompletos,<br>rmada                                                                                                    | avisar a ANS?                                                                    |
| FISCALIZAÇÃO                                           |                                                                      |                                                                                                    | Um dos hospitais<br>que presta serviços                                          |
| CRNCELAMENTO DE<br>REGISTRO                            |                                                                      |                                                                                                    | aos meus dientes<br>quer ser<br>descredenciado, O                                |
| HOME DO PERFIL                                         | CNPJ                                                                 | (8 dígitos iniciais, sem pontos)                                                                                                    | que eu faço?                                                                     |
| A ANS                                                  | Senha                                                                | (senha "TXT")                                                                                                    |                                                                                  |
| TRANSPARÊNCIA                                          | Alterar                                                              | senha                                                                                                    |                                                                                  |

## Será exibida a tela:

| Sa Ministério da Saúde                                 |                                    |                                                           |                                                     | I AS                                                                                |
|--------------------------------------------------------|------------------------------------|-----------------------------------------------------------|-----------------------------------------------------|-------------------------------------------------------------------------------------|
|                                                        | ncia Nacional de<br>le Suplementar | FALE CONOSCO DÚV<br>Consumidor Op<br>Atende Operadoras: 0 | IDAS<br>eradoras prestadores de<br>IXX(21)2105 0333 | serviço de saúde gestores do sus                                                    |
| SAIBA MAIS                                             |                                    | - Anar                                                    | adaea                                               | SAIBA MAIS                                                                          |
| REGISTRO DE OPERADORAS                                 |                                    |                                                           |                                                     |                                                                                     |
| REGISTRO, MANUTENÇÃO E<br>CANCELAMENTO DOS<br>PRODUTOS |                                    |                                                           |                                                     | <ul> <li>SIP, DIOPS e FIP</li> <li>bases para o equilíbrio<br/>do setor.</li> </ul> |
| CADASTRO BENEFICIÁRIOS                                 | ENPJ                               | Razão Social                                              | Registro ANS                                        |                                                                                     |
| INFORMAÇÕES CADASTRAIS                                 | 92833118/0001-60                   |                                                           | 00771-1                                             | PRINCIPAIS DÚVIDAS                                                                  |
| RESEARCIMENTO AO SUS                                   | Selecione o Tipo                   | o de Arquivo e clique em OK: F                            | KPS JOK                                             | <ul> <li>Nossa operadora<br/>está mudaņdo de</li> </ul>                             |
| FISCALIZAÇÃO                                           |                                    |                                                           |                                                     | endereço. E preciso<br>avisar a ANS?                                                |
| CANCELAMENTO DE<br>REGISTRO                            | Arquivo Protocolo                  | Data Envio Data Proci                                     | essi Situação Erro                                  | Um dos hospitais<br>que presta serviços                                             |
| HUME DO PERFIL                                         |                                    |                                                           |                                                     | aus meus cientes                                                                    |

Após selecionar o tipo de arquivo a ser pesquisado, clicar no botão OK. Será apresentada uma tela informando a situação do arquivo que foi transmitido, conforme exemplo abaixo:

| 🙀 Ministério da Saúde                                  |                                    |                      |                                           |                                         |                                                                                   |
|--------------------------------------------------------|------------------------------------|----------------------|-------------------------------------------|-----------------------------------------|-----------------------------------------------------------------------------------|
|                                                        |                                    | FALE CONO            | SCO DÚVIDAS                               |                                         |                                                                                   |
|                                                        | ncia Nacional de<br>de Suplementar | Atende C             | sumidor operadoras<br>peradoras: 0xx(21)2 | prestadores de serviço de :<br>105 0333 | saúde gestores do sus                                                             |
| SRIBA MAIS                                             |                                    |                      | ano                                       | EAAAE                                   |                                                                                   |
| REGISTRO DE OPERADORAS                                 |                                    |                      |                                           |                                         |                                                                                   |
| REGISTRO, MANUTENÇÃO E<br>CANCELAMENTO DOS<br>PRODUTOS |                                    |                      | Trease of Frank                           |                                         | bases para o equilíbri<br>do setor.                                               |
| CADASTRO BENEFICIÁRIOS                                 | CNPJ                               | Razão Social         |                                           | Registro AN                             |                                                                                   |
| INFORMAÇÕES CADASTRAIS<br>E CONTÁBEIS                  | 44648812/000                       | 1-38 NOME DA OPERA   | oora                                      | 39901-7                                 | PRINCIPAIS DUVIDAS                                                                |
| RESSARCIMENTO AD SUS                                   | Selec                              | ione o npo de Arquiv | e cique em ok. jus                        |                                         | 🗷 Nossa operadora                                                                 |
| FISCALIZAÇÃO                                           |                                    |                      |                                           |                                         | endereço. É preciso                                                               |
| CANCELAMENTO DE                                        |                                    | Da                   | los de Retorno                            |                                         | avisar a ANS?                                                                     |
| REGISTRO<br>HOME DO PERFIL                             | vriupivo                           | Protocolo            | Data Envio                                | Data<br>Process, Situação               | Erros (*) Um dos hospitais<br>que presta serviços<br>aos meus dientes<br>quer ser |

Se, como no exemplo anterior, aparecer "Arquivo Rejeitado" no campo Situação, o usuário deve clicar em **Ver Erros** para ter acesso à descrição dos erros encontrados.

| 🙀 Ministério da Saúde                                  |                                                                                                    | I ASL                                                                               |
|--------------------------------------------------------|----------------------------------------------------------------------------------------------------|-------------------------------------------------------------------------------------|
|                                                        | FALE CONOSCO DÚVIDAS<br>ência Nacional de consumidor operadoras prestadores de s<br>úde Suplementar Atende Operadoras: 0xx(21)2105 0333 | erviço de saúde 🕴 gestores do sus 🛛                                                 |
| SAIBA MAIS                                             |                                                                                                    | SRIEH MAIS                                                                          |
| REGISTRO DE OPERADORAS                                 |                                                                                                    |                                                                                     |
| REGISTRO, MANUTENÇÃO E<br>CANCELAMENTO DOS<br>PRODUTOS |                                                                                                    | <ul> <li>SIP, DIOPS e FIP</li> <li>bases para o equilíbrio<br/>do setor.</li> </ul> |
| CADASTRO BENEFICIÁRIOS                                 | CNPD Razão Social Registro ANS                                                                                                    |                                                                                     |
| INFORMAÇõES CROASTRAIS<br>E CONTÂBEIS                  | 44548812/0001-38 NUME DA OPERIDURA 39901-7                                                                                              | PRINCIPAIS DUVIDAS                                                                  |
| RESSARCIMENTO RO SUS                                   | Protocolo:                                                                                                    | 🗷 Nossa operadora                                                                   |
| FISCALIZAÇÃO                                           | Erros Encontrados                                                                                                    | esta mudando de<br>endereço, É preciso<br>avisar a ANS?                             |
| CANCELAMENTO DE<br>REGISTRO<br>HOME DO PERFIL          |                                                                                                    | <ul> <li>Um dos hospitais<br/>que presta serviços<br/>aos meus clientes</li> </ul>  |

## COMO OBTER INFORMAÇÕES

## Pela internet

Os suportes de implantação e de operacionalização do sistema estão disponíveis no endereço eletrônico: http://www.ans.gov.br/.

- IN DIPRO n.22 e anexos de 8 de outubro de 2009, dispõe sobre os procedimentos de atualização do registro de produtos de contratação coletiva.
- IN DIPRO n.20 e anexos de 29 de setembro de 2009, dispõe sobre os instrumentos de orientação aos beneficiários.
- RN n. 204 de 1 de outubro de 2009, que altera a RN n.º195.
- RN n. 200 de 13 de agosto de 2009, que altera a RN n.º195.
- RN n. 195 de 14 de julho de 2009.
- IN DIPRO n.17 de 17 de dezembro de 2008, Altera a Instrução Normativa nº 15 da DIPRO, de 14 de dezembro de 2007.
- IN DIPRO n.15 e anexos de 14 de dezembro de 2007, dispõe sobre os procedimentos do Registro de Produtos, previstos na RN nº 100, de 2005 e revoga as INs n o 11, de 7 de junho de 2005, e 12, de 29 de junho de 2006.
- IN DIPRO n.12 de 29 de junho de 2006, altera a IN DIPRO n.11/2005.
- RN n. 144 e anexos de 2 de janeiro de 2007
- IN DIPRO n.º 11 e anexos de 10 de junho de 2005;
- RN n.º 100 e anexos de 06 de junho de 2005;
- RN n.º 101 e anexos de 06 de junho de 2005;
- RN n.º 96 e anexos de 01 de abril de 2005, que atualiza a RN n.º 86 e dá outras providências;
- IN DIPRO n.º 9 de 11 de fevereiro de 2005;
- RN n.º 86 e anexos de 21 de dezembro de 2004, que estabelece novas normas para o envio de informações do SIP a partir do período de competência do 1º trimestre de 2005 e dá outras providências;
- RN n.º 85 e anexos de 07 de dezembro de 2004;
- RN n.º 61 e anexos de 22 de dezembro de 2003, que atualiza a RDC nº 85;
- RDC n.º 85 e anexos de 21 de setembro de 2001, que institui o Sistema de Informações de Produtos (SIP);
- Disponibilização do aplicativo;
- Manual do usuário;
- Dúvidas;
- Consulta aos dados enviados;
- Fale Conosco (Perfil Operadoras);
- Verificação da incorporação dos dados enviados à ANS.

## Obter senha

As operadoras com problemas de senha original ou restauração deverão encaminhar solicitação formal à ANS, A/C Dr. José Leôncio de Andrade Feitosa – Diretoria de Desenvolvimento Setorial – DIDES.

A solicitação deverá ser enviada em papel timbrado, com CNPJ e registro da operadora na ANS, razão social, número do fax para resposta e assinatura do representante legal da operadora na ANS.

Este documento deve ser encaminhado para ser protocolado no endereço: Av. Augusto Severo, 84 - Glória - Rio de Janeiro - RJ - CEP 20.021-040.

## Obtenção do Programa de Transmissão de Arquivo (PTA)

O Programa Transmissor de Arquivos (PTA) pode ser obtido no site da ANS, através do endereço eletrônico <u>www.ans.gov.br</u>.

## PERDA DA BASE DE DADOS

No caso da exclusão acidental de uma solicitação ou perda da base de dados do aplicativo RPS, a operadora deverá digitar novamente as informações da solicitação de registro de produto.

Na elaboração de uma nova base de dados para o aplicativo RPS a operadora poderá utilizar algumas funcionalidades já disponíveis no sistema, tais como:

- Importar Estabelecimentos de Saúde (arquivo texto)
- Importar Estabelecimentos de Saúde do Sistema ARPS

Para facilitar o cadastramento dos planos que estão em processo de análise na ANS, a operadora poderá utilizar a consulta no site da ANS, através do link "Acompanhamento de Solicitações", em registrar um produto, perfil operadora, para verificar dados importantes da solicitação de registro do plano, tais como:

- Nome comercial do Plano
- Contratação
- Segmentação Assistencial
- Abrangência Geográfica
- Taxa de Registro
- Livre Escolha
- Serviços e Coberturas Adicionais
- Notas Técnicas
- Área de Atuação
- Rede Credenciada

Como toda solicitação de registro de plano de saúde encaminhada através do sistema RPS Operadora possui referência a um Protocolo de Solicitação **exclusivo**, cadastrado automaticamente após o primeiro envio da solicitação. Para continuidade do processo de registro de produtos de uma solicitação já encaminhada à ANS é importante fundamental o preenchimento do Protocolo de Solicitação no campo "Nº Protocolo de Solicitação de Registro", da aba Dados Gerais do Cadastro de Plano de Saúde.

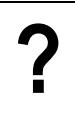

ONDE ENCONTRAR O PROTOCOLO DE SOLICITAÇÃO DA REQUISIÇÃO DE REGISTRO DE PLANO DE SAÚDE?

Essa informação poderá ser adquirida na consulta de "Acompanhamento de Solicitações", no endereço eletrônico da ANS.

| [Consulta]                                          |                                          |                                                               |  |  |
|-----------------------------------------------------|------------------------------------------|---------------------------------------------------------------|--|--|
| Cadastro de Plano de Saúde                          |                                          |                                                               |  |  |
|                                                     | 🕂 🗕 🖌 🗉 🗈                                | M 🕒                                                           |  |  |
| Plano<br>Nome comercial                             |                                          |                                                               |  |  |
| Plano Exemplo                                       |                                          |                                                               |  |  |
| Contratação                                         | Abrangência Geográfica                   | Segmentação Assistencial                                      |  |  |
| Coletivo Empresarial                                | Grupo de Estados                         | Amb+Hosp c/ obstetrícia                                       |  |  |
| Dados gerais Taxa Livre Escolha S                   | Serviços e coberturas 🛛 Notas Técnicas 🗍 | Área de atuação   Vinculação de rede                          |  |  |
| Formação do Preço                                   | Opção Pós-Estabelecido                   | Vínculo do Beneficiário                                       |  |  |
| <ul> <li>Pós-Estabelecido</li> <li>Misto</li> </ul> | C Custo Operacional                      | Com vínculo empregatício inativo     Sem vínculo empregatício |  |  |
| Padrão de Acomodação                                | Fator Moderador                          | Plano opera exclusivamente como Livre Escolha?                |  |  |
| C Individual                                        | 🔽 Co-participação                        | ⊙ Sim                                                         |  |  |
| Coletiva                                            | Franquia                                 | Não                                                           |  |  |
| Nº Protocolo de Solicitação<br>de Registro          |                                          |                                                               |  |  |
|                                                     | 1 Registro(s)                            |                                                               |  |  |

## COMO PREENCHER O PROTOCOLO DE SOLICITAÇÃO NO CADASTRO DE PLANO DE SAÚDE?

Com os dados da solicitação preenchidos no sistema RPS Operadora, o usuário deverá acessar a opção "Cadastro de Plano de Saúde", menu Cadastro. Na tela que se abre, a operadora deve identificar a solicitação e clicar na opção de edição – identificada no sistema por um lápis.

Na ficha "Dados Gerais", a operadora deverá clicar no botão "Alterar Protocolo", localizado ao lado da opção "Nº Protocolo de Solicitação de Registro". No diálogo que se abre, a operadora preenche o número do Protocolo de Solicitação, anteriormente identificado no Acompanhamento de Solicitações no site da ANS.

## ATENÇÃO:

- O valor digitado neste campo deve ser o "Nº Protocolo de Registro" e não o "Protocolo de Transmissão".
- O campo deve ser digitado exatamente como ele é exibido na consulta de "Acompanhamento de Solicitações" no site da ANS, ou seja, inclusive com os pontos.

## Anexos

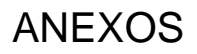

## Anexo 1 - ERRO: "Operação OLE DB de várias etapas gerou erros."

ERRO: "Operação OLE DB de várias etapas gerou erros. Verifique cada valor do status OLE DB".

Solução: Para solucionar esse problema, será necessário configurar na chave do Registro a variável MaxLocksPerFile, aumentando o número máximo de bloqueios permitidos por arquivo. Este método altera as configurações do Registro do Windows para todos os aplicativos que usam o Microsoft Jet database engine versão 4.0.

Importante: Certifique-se de fazer backup do Registro antes de modificá-lo. Certifique-se de que saiba como restaurá-lo caso ocorra algum problema. Para obter mais informações sobre como fazer backup, restaurar o Registro consulte a Base de Dados de Conhecimento Microsoft: através do site: <u>http://support.microsoft.com/kb/322756/</u>

Passos para alterar o valor da variável MaxLocksPerFile:

- 1. Clique em Iniciar e em Executar.
- 2. Digite **regedit**, e clique em OK.
- 3. Use o editor de registro para localizar a seguinte chave: HKEY\_LOCAL\_MACHINE\SOFTWARE\Microsoft\Jet\4.0\Engines\Jet 4.0
- 4. No Painel a direita da janela do Editor do Registro, clique duas vezes em MaxLocksPerFile.
- 5. Na caixa de dialogo Editar valor DWORD, clique em Decimal.
- 6. Modifique o valor da caixa Dados do valor para 15000 e clique em OK.
- 7. Feche o Regedit .

Obs: Para obter maiores informações, consulte a Base de Dados de Conhecimento Microsoft: através do site, abaixo: http://support.microsoft.com/kb/815281/pt-br

## Anexo 2 – Análise da Rede Assistencial baseada no CNES

Os dados do CNES de cada estabelecimento de saúde são processados no aplicativo RPS para análise das solicitações de registro de planos conforme demonstra a tabela abaixo.

Para a pesquisa no sítio de CNES/DATASUS, deve ser considerada a área de atuação do produto a ser registrado, sempre que pertinente, selecionando a(s) UF, nos casos de produtos com área de abrangência geográfica Nacional, Grupo de Estados e Estadual, e a(s) UF e, posteriormente, o(s) município(s), nos casos de produtos de abrangência geográfica Grupo de Municípios e Municipal.

| Dado Analisado                           | Pesquisa do Tipo: Navegação ou "Link"                                                                                                    |
|------------------------------------------|----------------------------------------------------------------------------------------------------|
| Tipo de Unidade (Perfil<br>Assistencial) | Menu "Relatórios", seção "Tipos de Estabelecimentos".<br>"Link": <u>http://cnes.datasus.gov.br/Mod_Ind_Unidade.asp</u> .                                                                                                    |
|                                          | Se possuir no menu "Relatórios", seção "Naturezas" algum item com Código 01 ou 02 e Descrição<br>"ADMINISTRAÇÃO DIRETA DA SAUDE (MS,SES e SMS)" ou "ADMINISTRAÇÃO DIRETA DE<br>OUTROS ORGÃOS (MEC,MEx,Marinha,etc)",respectivamente.                                                                                                    |
| Estabelecimento Público                  | "Link": http://cnes.datasus.gov.br/Mod_Ind_Natureza.asp                                                                                                    |
|                                          | OBS: O aplicativo RPS não permite a incorporação de arquivos que contenham estabelecimentos<br>públicos, conforme definido acima.                                                                                                    |
| Estabelecimento<br>Hospitalar            | Se possuir no menu "Relatórios", seção "Tipos de Estabelecimentos" algum item com Código 05, 07, 15, 20, 21 e 62, e Descrição "Hospital geral", "Hospital Especializado", "Unidade Mista", "Pronto Socorro Geral" "Pronto Socorro Especializado" e "Hospital-Dia", respectivamente.                                                                                                    |
|                                          | Link: <u>http://cnes.datasus.gov.br/Mod_ind_onidade.asp</u> .                                                                                                    |
| Urgência e Emergência<br>24H             | <ol> <li>Se possuir no menu "Relatórios", seção "Turnos de Atendimento" algum item com Código 06 e<br/>Descrição "Atendimento Contínuo de 24 horas/dia (Plantão: inclui sábados, domingos e feriados)", e:<br/>"Link": <u>http://cnes.datasus.gov.br/Mod_Ind_Atendimento.asp</u>.</li> <li>a) Se possuir no menu "Relatórios", seção "Tipos de Estabelecimentos" algum item com Código 20 ou<br/>21 e Descrição "PRONTO SOCORRO GERAL" ou "PRONTO SOCORRO ESPECIALIZADO",<br/>respectivamente.</li> <li>"Link": <u>http://cnes.datasus.gov.br/Mod_Ind_Unidade.asp</u>.</li> <li>OU</li> <li>b) Se possuir no menu "Relatórios", seção "Serviços Especializados", algum item de "Serviço<br/>Especializado" com Código 140 e Descrição "SERVIÇO DE URGÊNCIA", e "Classificação" com Código<br/>000, 001 ou 002 e Descrição "SEM CLASSIFICAÇÃO", "PRONTO SOCORRO GERAL" ou "PRONTO<br/>SOCORRO ESPECIALIZADO", respectivamente.</li> </ol> |
|                                          | Link : <u>nttp://cnes.datasus.gov.br/Mod_Ind_Especialidades.asp</u> .                                                                                                    |
| Nº Leitos Clínica                        | Se possuir no menu "Relatórios", seção "Leitos" algum item com Código 33 e Descrição "CLINICA<br>GERAL" e coluna "Não SUS" maior que zero.<br>"Link": <u>http://cnes.datasus.gov.br/Mod_Ind_Tipo_Leito.asp</u> .                                                                                                    |
|                                          | Se possuir no menu "Relatórios", seção "Leitos" algum item com Código 03 e Descrição "CIRURGIA                                                                                                    |
| Nº Leitos Cirurgia                       | GERAL" e coluna "Não SUS" maior que zero.<br>"Link": <u>http://cnes.datasus.gov.br/Mod_Ind_Tipo_Leito.asp</u> .                                                                                                    |

| Dado Analisado                | Pesquisa do Tipo: Navegação ou "Link"                                                                                                    |
|-------------------------------|----------------------------------------------------------------------------------------------------|
| Nº Leitos Obstetrícia         | Se possuir no menu "Relatórios", seção "Leitos" algum item com Código 10 ou 43 e Descrição<br>"OBSTETRICIA CIRURGICA" ou "OBSTETRICIA CLINICA", respectivamente, e coluna "Não SUS" maior<br>que zero.<br>"Link": http://cnes.datasus.gov.br/Mod_Ind_Tipo_Leito.asp.                                                                          |
|                               |                                                                                                    |
| Nº Leitos Pediatria           | Se possuir no menu "Relatórios", seção "Leitos" algum item com Código 45 e Descrição "PEDIATRIA CLINICA" e coluna "Não SUS" maior que zero.                                                                                                    |
|                               | "Link": http://cnes.datasus.gov.br/Mod Ind Tipo Leito.asp.                                                                                                    |
| Nº Leitos de Psiquiatria      | Se possuir no menu "Relatórios", seção "Leitos" algum item com Código 47 e Descrição "PSIQUIATRIA"<br>e coluna "Não SUS" maior que zero.                                                                                                    |
|                               | "Link": <u>http://cnes.datasus.gov.br/Mod Ind Tipo Leito.asp</u> .                                                                                                    |
| Nº Leitos UTI - Adulto        | Se possuir no menu "Relatórios", seção "Leitos" algum item com Código 74, 75 ou 76 e Descrição "UTI<br>ADULTO - TIPO I", "UTI ADULTO - TIPO II" ou "UTI ADULTO - TIPO III", respectivamente, e coluna "Não<br>SUS" maior que zero.                                                                                                    |
|                               | "Link": <u>http://cnes.datasus.gov.br/Mod Ind Tipo Leito.asp</u> .                                                                                                    |
| Nº Leitos UTI -<br>Pediátrica | Se possuir no menu "Relatórios", seção "Leitos" algum item com Código 77, 78 ou 79 e Descrição "UTI<br>PEDIÁTRICA - TIPO I", "UTI PEDIÁTRICA - TIPO II" ou "UTI PEDIÁTRICA - TIPO III", respectivamente,<br>e coluna "Não SUS" maior que zero.                                                                                                |
|                               | "Link": <u>http://cnes.datasus.gov.br/Mod Ind Tipo Leito.asp</u> .                                                                                                    |
| Nº Leitos UTI - Neonatal      | Se possuir no menu "Relatórios", seção "Leitos" algum item com Código 80, 81 ou 82 e Descrição "UTI<br>NEONATAL - TIPO I", "UTI NEONATAL - TIPO II" ou "UTI NEONATAL - TIPO III", respectivamente, e<br>coluna "Não SUS" maior que zero.                                                                                                    |
|                               | "Link": http://cnes.datasus.gov.br/Mod Ind Tipo Leito.asp.                                                                                                    |
| Nº Leitos Unidade             | Se possuir no menu "Relatórios", seção "Leitos" algum item com Código 65 e Descrição "UNIDADE<br>INTERMEDIARIA NEONATAL", e coluna "Não SUS" maior que zero.                                                                                                    |
| Intermediaria Neonatai        | "Link": <u>http://cnes.datasus.gov.br/Mod Ind Tipo Leito.asp</u> .                                                                                                    |
| Anatomopatologia              | Se possuir no menu "Relatórios", seção "Serviços Especializados", algum item de "Serviço<br>Especializado" com Código 120 e Descrição "SERVIÇO DE DIAGNÓSTICO POR ANATOMIA<br>PATOLOGICA E/OU CITOPATOLOGIA" e "Classificação" com Código 001 ou 002 e Descrição<br>"EXAMES ANATOMOPATOLÓGICOS" ou "EXAMES CITOPATOLÓGICOS", respectivamente. |
|                               | "Link": http://cnes.datasus.gov.br/Mod Ind Especialidades.asp.                                                                                                    |
|                               | Se possuir no menu "Relatórios", seção "Serviços Especializados", algum item de "Serviço<br>Especializado" com Código 122 e Descrição "SERVIÇO DE DIAGNÓSTICO POR MÉTODOS<br>GRÁFICOS/ DINÂMICOS" e "Classificação" com Código 003 e Descrição "EXAME<br>ELETROCARDIOGRAFICO".                                                                |
| Eletrocardiograma             | "Link": http://cnes.datasus.gov.br/Mod Ind Especialidades.asp.                                                                                                    |
| Eletiocardiografia            | OU                                                                                                    |
|                               | Se possuir no menu "Relatórios", seção "Equipamentos" algum item com Código 41 e Equipamento<br>"Eletrocardiógrafo"                                                                                                    |
|                               | "Link": http://cnes.datasus.gov.br/Mod Ind Equipamento.asp.                                                                                                    |
| Fisioterapia                  | Se possuir no menu "Relatórios", seção "Serviços Especializados", algum item de "Serviço<br>Especializado" com Código 126 e Descrição "SERVIÇO DE FISIOTERAPIA".                                                                                                    |
|                               | "Link": <u>http://cnes.datasus.gov.br/Mod Ind Especialidades.asp</u> .                                                                                                    |

| Dado Analisado                    | Pesquisa do Tipo: Navegação ou "Link"                                                                                                    |
|-----------------------------------|----------------------------------------------------------------------------------------------------|
| Patologia clínica                 | Se possuir no menu "Relatórios", seção "Serviços Especializados", algum item de "Serviço<br>Especializado" com Código 145 e Descrição "SERVIÇO DE DIAGNÓSTICO POR LABORATORIO<br>CLINICO".                                                    |
|                                   | "Link": <u>http://cnes.datasus.gov.br/Mod_Ind_Especialidades.asp</u> .                                                                                                    |
|                                   | Se possuir no menu "Relatórios", seção "Serviços Especializados", algum item de "Serviço<br>Especializado" com Código 121 e Descrição "SERVIÇO DE DIAGNÓSTICO POR IMAGEM" e<br>"Classificação" com Código 001 e Descrição "RADIOLOGIA".       |
|                                   | "Link": <u>http://cnes.datasus.gov.br/Mod_Ind_Especialidades.asp</u> .                                                                                                    |
| Radiodiagnóstico                  | OU                                                                                                    |
|                                   | Se possuir no menu "Relatórios", seção "Equipamentos" algum item com Código 04, 05 ou 06 e<br>Equipamento "RAIO X ATÉ 100 MA", "RAIO X DE 100 A 500 MA" ou "RAIO X MAIS DE 500MA",<br>respectivamente.                                        |
|                                   | "Link": <u>http://cnes.datasus.gov.br/Mod_Ind_Equipamento.asp</u> .                                                                                                    |
|                                   | Se possuir no menu "Relatórios", seção "Serviços Especializados", algum item de "Serviço<br>Especializado" com Código 121 e Descrição "SERVIÇO DE DIAGNÓSTICO POR IMAGEM" e<br>"Classificação" com Código 002 e Descrição "ULTRASSONOGRAFIA". |
|                                   | "Link": <u>http://cnes.datasus.gov.br/Mod Ind Especialidades.asp</u> .                                                                                                    |
| Ultrassonografia                  | OU                                                                                                    |
|                                   | Se possuir no menu "Relatórios", seção "Equipamentos" algum item com Código 15 ou 13 e<br>Equipamento "Ultrassom Convencional" ou "Ultrassom Doppler Colorido", respectivamente.                                                              |
|                                   | "Link": http://cnes.datasus.gov.br/Mod Ind Equipamento.asp.                                                                                                    |
| Ecocardiografia                   | Se possuir no menu "Relatórios", seção "Equipamentos" algum item com Código 14 e Equipamento<br>"Ultrassom Ecógrafo".                                                                                                    |
|                                   | "Link": <u>http://cnes.datasus.gov.br/Mod Ind Equipamento.asp</u> .                                                                                                    |
|                                   | Se possuir no menu "Relatórios", seção "Serviços Especializados", algum item de "Serviço<br>Especializado" com Código 142 e Descrição "SERVIÇO DE ENDOSCOPIA" e "Classificação" com<br>Código 001 e Descrição "DO APARELHO DIGESTIVO".        |
|                                   | "Link": http://cnes.datasus.gov.br/Mod Ind Especialidades.asp.                                                                                                    |
| Endoscopia das vias<br>digestivas | OU                                                                                                    |
|                                   | Se possuir no menu "Relatórios", seção "Equipamentos" algum item com Código 33 e Equipamento<br>"Endoscópio Digestivo".                                                                                                    |
|                                   | "Link": <u>http://cnes.datasus.gov.br/Mod_Ind_Equipamento.asp</u> .                                                                                                    |
|                                   | Se possuir no menu "Relatórios", seção "Serviços Especializados", algum item de "Serviço<br>Especializado" com Código 128 e Descrição "SERVIÇO DE HEMOTERAPIA" e "Classificação" com<br>Código 004 e Descrição "MEDICINA TRANSFUSIONAL"       |
| Here to a de                      | "Link": http://cnes.datasus.gov.br/Mod Ind Especialidades.asp.                                                                                                    |
| Ambulatorial                      | OU                                                                                                    |
|                                   | Se existe no "Módulo Ambulatorial" da "Ficha do Estabelecimento de Saúde", o "Módulo Hemoterapia".                                                                                                    |
|                                   | "Link": <u>http://cnes.datasus.gov.br/Lista Es Nome.asp?VTipo=0</u> .                                                                                                    |

| Dado Analisado                | Pesquisa do Tipo: Navegação ou "Link"                                                                                                    |
|-------------------------------|----------------------------------------------------------------------------------------------------|
| Holter                        | Se possuir no menu "Relatórios", seção "Serviços Especializados", algum item de "Serviço<br>Especializado" com Código 122 e Descrição "SERVIÇO DE DIAGNÓSTICO POR MÉTODOS<br>GRÁFICOS/ DINÂMICOS" e "Classificação" com Código 002 e Descrição "TESTE DE HOLTER".   |
|                               | "Link": <u>http://cnes.datasus.gov.br/Mod_Ind_Especialidades.asp</u> .                                                                                                    |
| Litotripsia extracorpórea     | Se possuir no menu "Relatórios", seção "Serviços Especializados", algum item de "Serviço<br>Especializado" com Código 130 e Descrição "SERVIÇO DE NEFROLOGIA/ UROLOGIA" e<br>"Classificação" com Código 002 e Descrição "LITOTRIPSIA".                              |
|                               | "Link": <u>http://cnes.datasus.gov.br/Mod_Ind_Especialidades.asp</u> .                                                                                                    |
| Mamografia                    | Se possuir no menu "Relatórios", seção "Equipamentos" algum item com Código 02 ou 03 e<br>Equipamento "MAMÓGRAFO COM COMANDO SIMPLES" ou "MAMÓGRAFO COM ESTEREOTAXIA",<br>respectivamente.                                                                          |
|                               | "Link": http://cnes.datasus.gov.br/Mod Ind Equipamento.asp.                                                                                                    |
| Psicoterapia                  | Se possuir no menu "Relatórios", seção "Serviços Especializados", algum item de "Serviço<br>Especializado" com Código 115 e Descrição "SERVIÇO DE ATENÇÃO PSICOSSOCIAL" e<br>"Classificação" com Código 002 e Descrição "ATENDIMENTO PSICOSSOCIAL".                 |
|                               | "Link": http://cnes.datasus.gov.br/Mod Ind Especialidades.asp.                                                                                                    |
|                               | Se possuir no menu "Relatórios", seção "Serviços Especializados", algum item de "Serviço<br>Especializado" com Código 130 e Descrição "SERVIÇO DE NEFROLOGIA/ UROLOGIA" e<br>"Classificação" com Código 001 e Descrição "TRATAMENTO DIALÍTICO".                     |
|                               | "Link": http://cnes.datasus.gov.br/Mod Ind Especialidades.asp.                                                                                                    |
| Terapia renal substitutiva    | OU                                                                                                    |
|                               | Se existe no "Módulo Ambulatorial" da "Ficha do Estabelecimento de Saúde", o "Módulo Diálise"                                                                                                    |
|                               | "Link": <u>http://cnes.datasus.gov.br/Lista Es Nome.asp?VTipo=0</u> .                                                                                                    |
| Teste ergométrico             | Se possuir no menu "Relatórios", seção "Serviços Especializados", algum item de "Serviço<br>Especializado" com Código 122 e Descrição "SERVIÇO DE DIAGNÓSTICO POR MÉTODOS<br>GRÁFICOS/ DINÂMICOS" e "Classificação" com Código 001 e Descrição "TESTE ERGOMÉTRICO". |
|                               | "Link": http://cnes.datasus.gov.br/Mod Ind Especialidades.asp.                                                                                                    |
| Tomografia<br>computadorizada | Se possuir no menu "Relatórios", seção "Serviços Especializados", algum item de "Serviço<br>Especializado" com Código 121 e Descrição "SERVIÇO DE DIAGNÓSTICO POR IMAGEM" e<br>"Classificação" com Código 003 e Descrição "TOMOGRAFIA COMPUTADORIZADA".             |
|                               | "Link": http://cnes.datasus.gov.br/Mod_Ind_Especialidades.asp.                                                                                                    |
|                               | ou                                                                                                    |
|                               | Se possuir no menu "Relatórios", seção "Equipamentos" algum item com Código 11 e Equipamento<br>"Tomógrafo Computadorizado".                                                                                                    |
|                               | "Link": <u>http://cnes.datasus.gov.br/Mod_Ind_Equipamento.asp</u> .                                                                                                    |

| Dado Analisado                 | Pesquisa do Tipo: Navegação ou "Link"                                                                                                    |
|--------------------------------|----------------------------------------------------------------------------------------------------|
| Atendimento em Hospital<br>Dia | Se possuir no menu "Relatórios", seção "Serviços Especializados", algum item de "Serviço<br>Especializado" com Código 148 e Descrição "HOSPITAL DIA" e "Classificação" com Código 001 e<br>Descrição "SAÚDE MENTAL"                                                     |
|                                | "Link": http://cnes.datasus.gov.br/Mod_Ind_Especialidades.asp                                                                                                    |
|                                | OU                                                                                                    |
|                                | Se possuir no menu "Relatórios", seção "Leitos" algum item com Código 73, Descrição "SAÚDE<br>MENTAL" e coluna "Não SUS" maior que zero.                                                                                                    |
|                                | "Link": http://cnes.datasus.gov.br/Mod Ind Tipo Leito.asp.                                                                                                    |
| Endoscopia das vias<br>aéreas  | Se possuir no menu "Relatórios", seção "Serviços Especializados", algum item de "Serviço<br>Especializado" com Código 142 e Descrição "SERVIÇO DE ENDOSCOPIA" e "Classificação" com<br>Código 002 e Descrição "DO APARELHO RESPIRATÓRIO".                               |
|                                | "Link": http://cnes.datasus.gov.br/Mod Ind Especialidades.asp.                                                                                                    |
|                                | OU                                                                                                    |
|                                | Se possuir no menu "Relatórios", seção "Equipamentos" algum item com Código 31 e Equipamento<br>"ENDOSCÓPIO DAS VIAS RESPIRATÓRIAS".                                                                                                    |
|                                | "Link": http://cnes.datasus.gov.br/Mod Ind Equipamento.asp.                                                                                                    |
|                                | Se possuir no menu "Relatórios", seção "Serviços Especializados", algum item de "Serviço<br>Especializado" com Código 116 e Descrição "SERVIÇO DE CIRURGIA CARDIOVASCULAR" e<br>"Classificação" com Código 005 e Descrição "CARDIOLOGIA INTERVENCIONISTA HEMODINÂMICA". |
|                                | "Link": http://cnes.datasus.gov.br/Mod Ind Especialidades.asp.                                                                                                    |
| Hemodinâmica                   | OU                                                                                                    |
|                                | Se possuir no menu "Relatórios", seção "Equipamentos" algum item com Código 10 e Equipamento<br>"RAIO X PARA HEMODINÂMICA"                                                                                                    |
|                                | "Link": <u>http://cnes.datasus.gov.br/Mod_Ind_Equipamento.asp</u> .                                                                                                    |
| Medicina nuclear               | Se possuir no menu "Relatórios", seção "Serviços Especializados", algum item de "Serviço<br>Especializado" com Código 151 e Descrição "MEDICINA NUCLEAR" e "Classificação" com Código 001 e<br>Descrição "MEDICINA NUCLEAR IN VIVO".                                    |
|                                | "Link": http://cnes.datasus.gov.br/Mod Ind Especialidades.asp.                                                                                                    |
| Quimioterapia                  | Se existe no "Modulo Ambulatorial" da "Ficha do Estabelecimento de Saúde", o "Módulo Quimio e Radio"<br>com os campos "QUIMIO COM CURTA DURAÇÃO" ou "QUIMIO COM LONGA DURAÇÃO" diferentes<br>de zero.                                                                   |
|                                | "Link": <u>http://cnes.datasus.gov.br/Lista_Es_Nome.asp?VTipo=0</u> .                                                                                                    |
| Radiologia<br>intervencionista | Se possuir no menu "Relatórios", seção "Serviços Especializados", algum item de "Serviço<br>Especializado" com Código 121 e Descrição "SERVIÇO DE DIAGNÓSTICO POR IMAGEM" e<br>"Classificação" com Código 006 e Descrição "RADIOLOGIA INTERVENCIONISTA".                |
|                                | "Link": http://cnes.datasus.gov.br/Mod Ind Especialidades.asp.                                                                                                    |
| Radioterapia                   | Se possuir no menu "Relatórios", seção "Serviços Especializados", algum item de "Serviço<br>Especializado" com Código 132 e Descrição "SERVIÇO DE ONCOLOGIA" e "Classificação" com Código<br>004 e Descrição "RADIOTERAPIA".                                            |
|                                | "Link": http://cnes.datasus.gov.br/Mod_Ind_Especialidades.asp.                                                                                                    |

| Dado Analisado                   | Pesquisa do Tipo: Navegação ou "Link"                                                                                                    |
|----------------------------------|----------------------------------------------------------------------------------------------------|
| Ressonância nuclear<br>magnética | Se possuir no menu "Relatórios", seção "Serviços Especializados", algum item de "Serviço<br>Especializado" com Código 121 e Descrição "SERVIÇO DE DIAGNÓSTICO POR IMAGEM" e<br>"Classificação" com Código 004 e Descrição "RESSONÂNCIA MAGNÉTICA". |
|                                  | "Link": http://cnes.datasus.gov.br/Mod_Ind_Especialidades.asp.                                                                                                    |
|                                  | OU                                                                                                    |
|                                  | Se possuir no menu "Relatórios", seção "Equipamentos" algum item com Código 12 e Equipamento<br>"RESSONÂNCIA MAGNÉTICA".                                                                                                    |
|                                  | "Link": http://cnes.datasus.gov.br/Mod Ind Equipamento.asp.                                                                                                    |
| Ultrassonografia com<br>doppler  | Se possuir no menu "Relatórios", seção "Equipamentos" algum item com Código 13 e Equipamento<br>"ULTRASSOM DOPPLER COLORIDO".                                                                                                    |
|                                  | "Link": http://cnes.datasus.gov.br/Mod Ind Equipamento.asp                                                                                                    |
| Videocirurgia                    | Se possuir no menu "Relatórios", seção "Serviços Especializados", algum item de "Serviço<br>Especializado" com Código 146 e Descrição "SERVIÇO DE VIDEOLAPAROSCOPIA".                                                                              |
|                                  | "Link": <u>http://cnes.datasus.gov.br/Mod_Ind_Especialidades.asp</u> .                                                                                                    |
|                                  | OU                                                                                                    |
|                                  | Se possuir no menu "Relatórios", seção "Equipamentos" algum item com Código 35 e Equipamento<br>"LAPAROSCÓPIO/VÍDEO".                                                                                                    |
|                                  | "Link": http://cnes.datasus.gov.br/Mod Ind Equipamento.asp.                                                                                                    |
|                                  | Se possuir no menu "Relatórios", seção "Serviços Especializados", algum item de "Serviço<br>Especializado" com Código 114 e Descrição "SERVIÇO DE ATENÇÃO EM SAÚDE BUCAL" e<br>"Classificação" com Código 001 e Descrição "DENTÍSTICA".            |
| Odantalagia Básiga               | "Link": http://cnes.datasus.gov.br/Mod Ind Especialidades.asp.                                                                                                    |
| Odoniologia Basica               | OU                                                                                                    |
|                                  | Se possuir no menu "Relatórios", seção "Especialidades Profissionais (CBO)", Ocupação CIRURGIÃO<br>DENTISTA CLÍNICO GERAL DENTISTA ODONTOLOGISTA                                                                                                   |
|                                  | "Link": http://cnes.datasus.gov.br/Mod Ind Profissional com CBO.asp.                                                                                                    |
| Raio-X Dentário                  | Se possuir no menu "Relatórios", seção "Equipamentos" algum item com Código 07 e Equipamento<br>"RAIO X DENTÁRIO".                                                                                                    |
|                                  | "Link": <u>http://cnes.datasus.gov.br/Mod_Ind_Equipamento.asp</u> .                                                                                                    |
| Endodontia                       | Se possuir no menu "Relatórios", seção "Serviços Especializados", algum item de "Serviço<br>Especializado" com Código 114 e Descrição "SERVIÇO DE ATENÇÃO EM SAÚDE BUCAL" e<br>"Classificação" com Código 002 e Descrição "ENDODONTIA"             |
|                                  | "Link": http://cnes.datasus.gov.br/Mod Ind Especialidades.asp.                                                                                                    |
|                                  | OU                                                                                                    |
|                                  | Se possuir no menu "Relatórios", seção "Especialidades Profissionais (CBO)", Ocupação CIRURGIÃO<br>DENTISTA ENDODONTISTA CANALISTA ENDODONTÓLOGO.                                                                                                  |
|                                  | "Link": http://cnes.datasus.gov.br/Mod Ind Profissional com CBO.asp.                                                                                                    |

| Dado Analisado | Pesquisa do Tipo: Navegação ou "Link"                                                                                                    |
|----------------|----------------------------------------------------------------------------------------------------|
| Periodontia    | Se possuir no menu "Relatórios", seção "Serviços Especializados", algum item de "Serviço<br>Especializado" com Código 114 e Descrição "SERVIÇO DE ATENÇÃO EM SAÚDE BUCAL" e<br>"Classificação" com Código 003 e Descrição "PERIODONTIA CLÍNICA" |
|                | "Link": http://cnes.datasus.gov.br/Mod_Ind_Especialidades.asp.                                                                                                    |
|                | OU                                                                                                    |
|                | Se possuir no menu "Relatórios", seção "Especialidades Profissionais (CBO)", Ocupação "CIRURGIÃO<br>DENTISTA PERIODONTISTA DENTISTA DE GENGIVAS P".                                                                                             |
|                | "Link": http://cnes.datasus.gov.br/Mod Ind Profissional com CBO.asp.                                                                                                    |